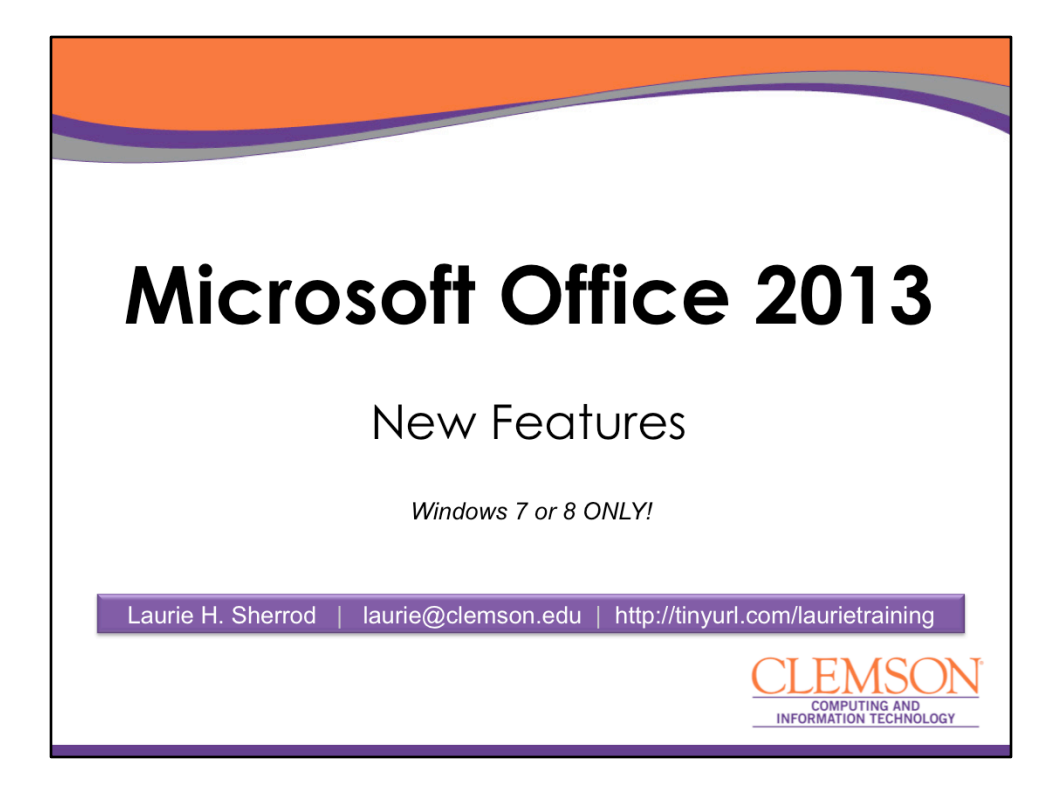

Welcome to today's Tech Talk on Microsoft Office 2013. Here at Clemson we are still using MS Office 2010 as the recommended Office, but at some point in the future we will switch to 2013. When that happens if you want to install Office 2013 on your computer, it will be available on download.clemson.edu if you have the permission of your technical support provider to install software. Keep in mind that it is strongly recommended that you uninstall Office 2010 before installing Office 2013. Also, you cannot install Office 2013 on a computer that is running Windows XP or Vista – you must have Windows 7 or 8. I will make this PowerPoint available on my personal web site – tinyurl.com/laurietraining – and it will also be available on the Tech Talk web site after the presentation.

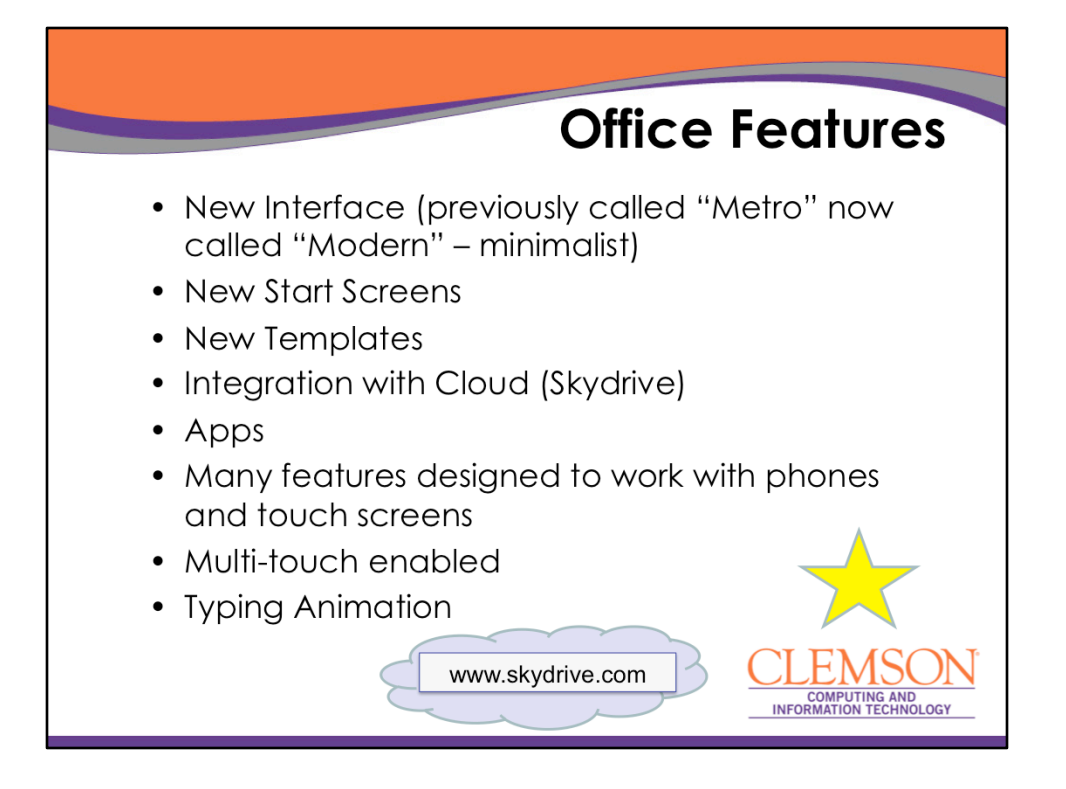

Office 2013 is not vastly different from Office 2010 – but it's interface is a little more modern – and similar looking to some of the new options in Windows 8 (which we covered two weeks ago). There are new Start Screens, new Templates, new Apps, and integration with the Cloud. Many of the new features are designed to work with phones and touch screen devices. If you do not already have one, I would recommend going to www.skydrive.com and getting a MS skydrive account before installing MS Office 2013.

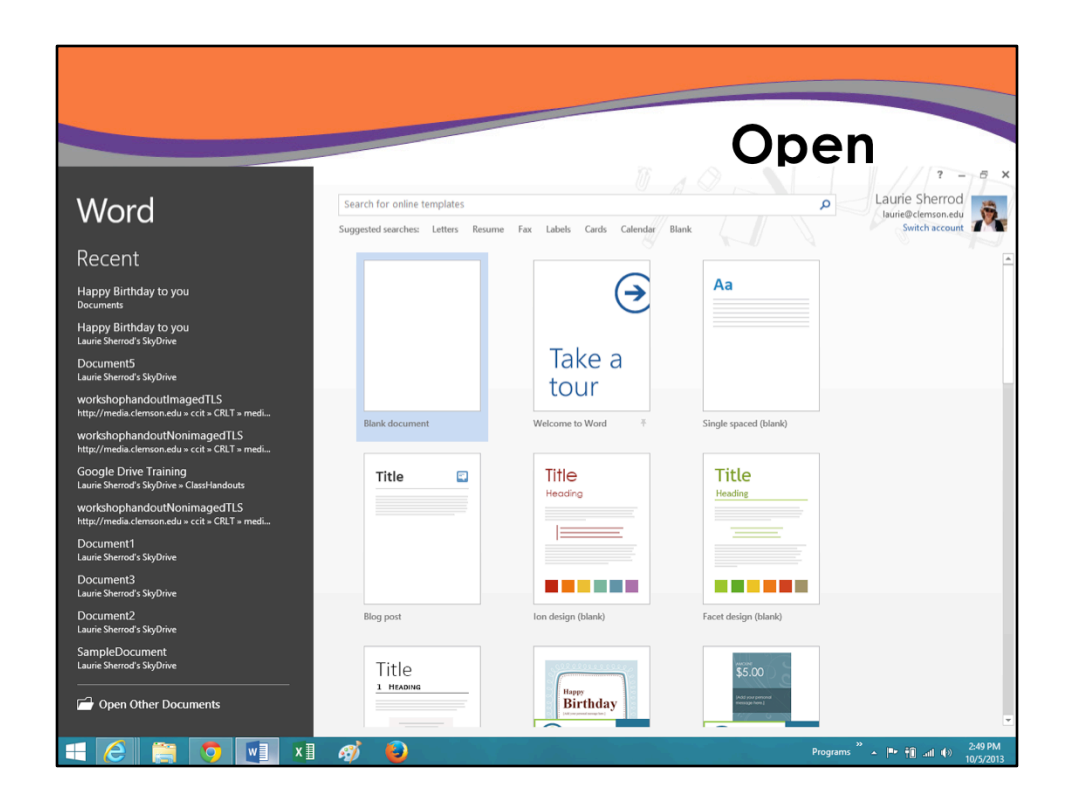

If you open an of the Office applications, you will see a start screen like this. On the right, you see templates if you want to create a new document – or you can select Blank document. On the left you will see recently opened documents or you can select open other documents.

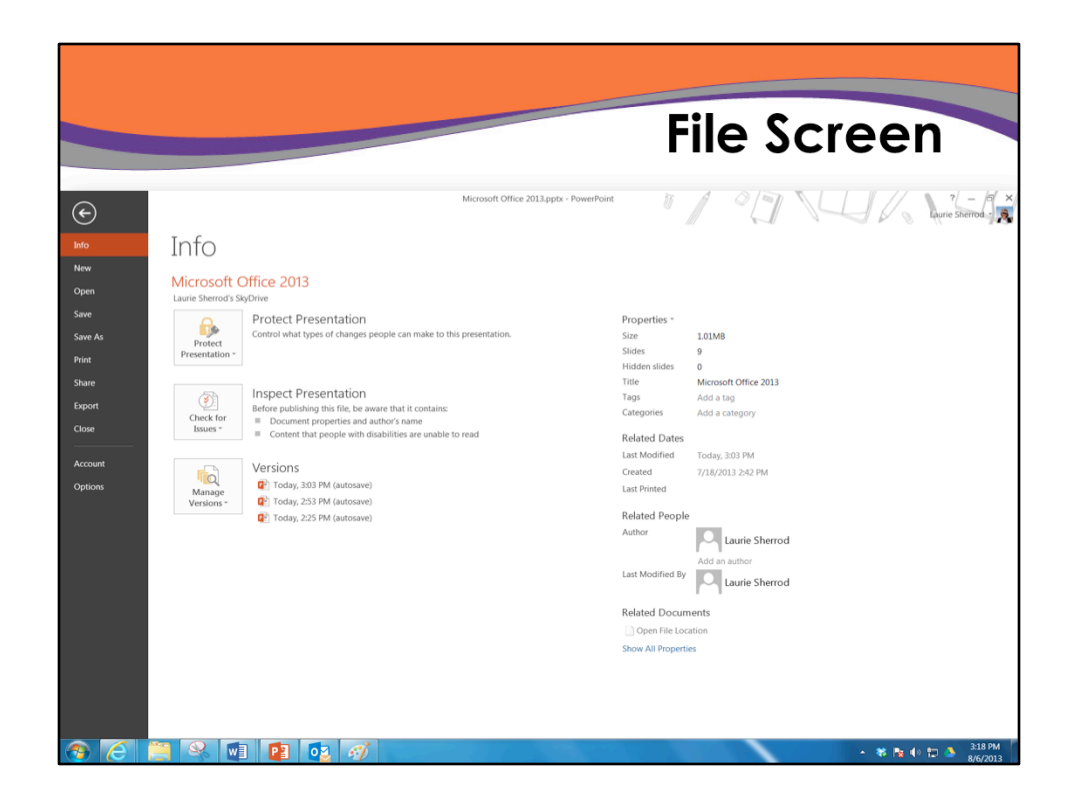

If you are in a document and click on File, this is what you get. The info tab tells information about the current document. Other choices like save, print, close are still here. The white arrow above info returns you to your document.

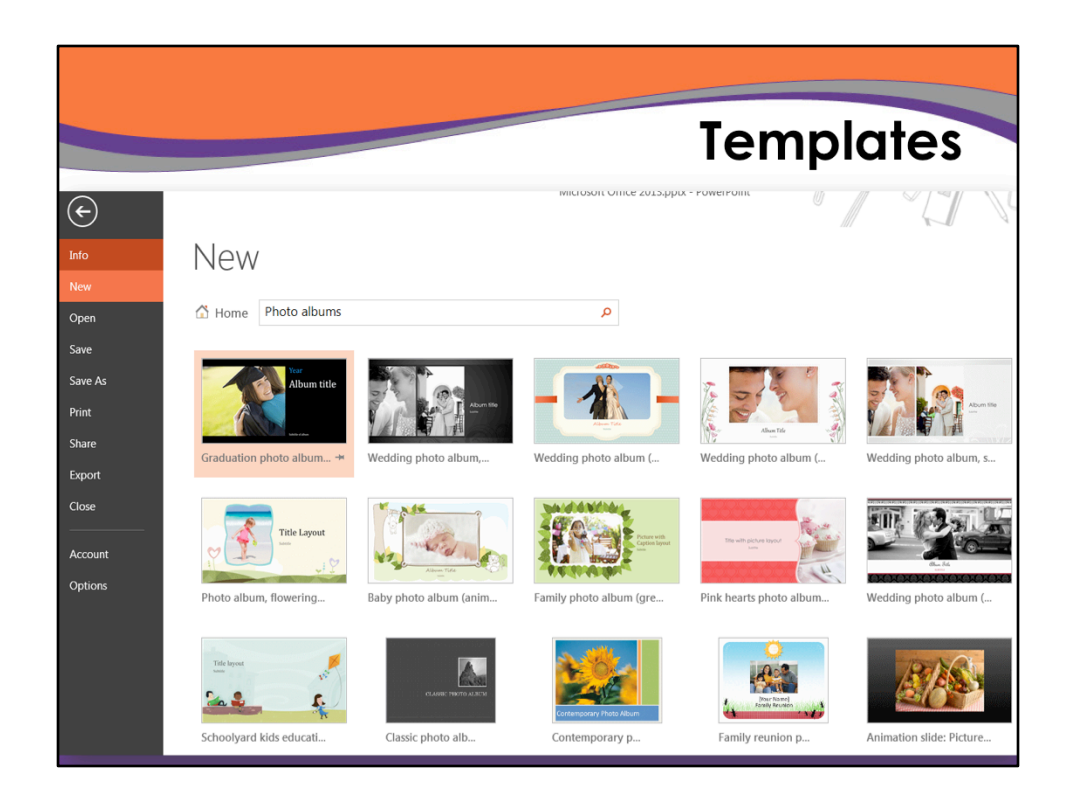

If you select New, you'll see template choices. These are from PowerPoint 2013 – very nice!

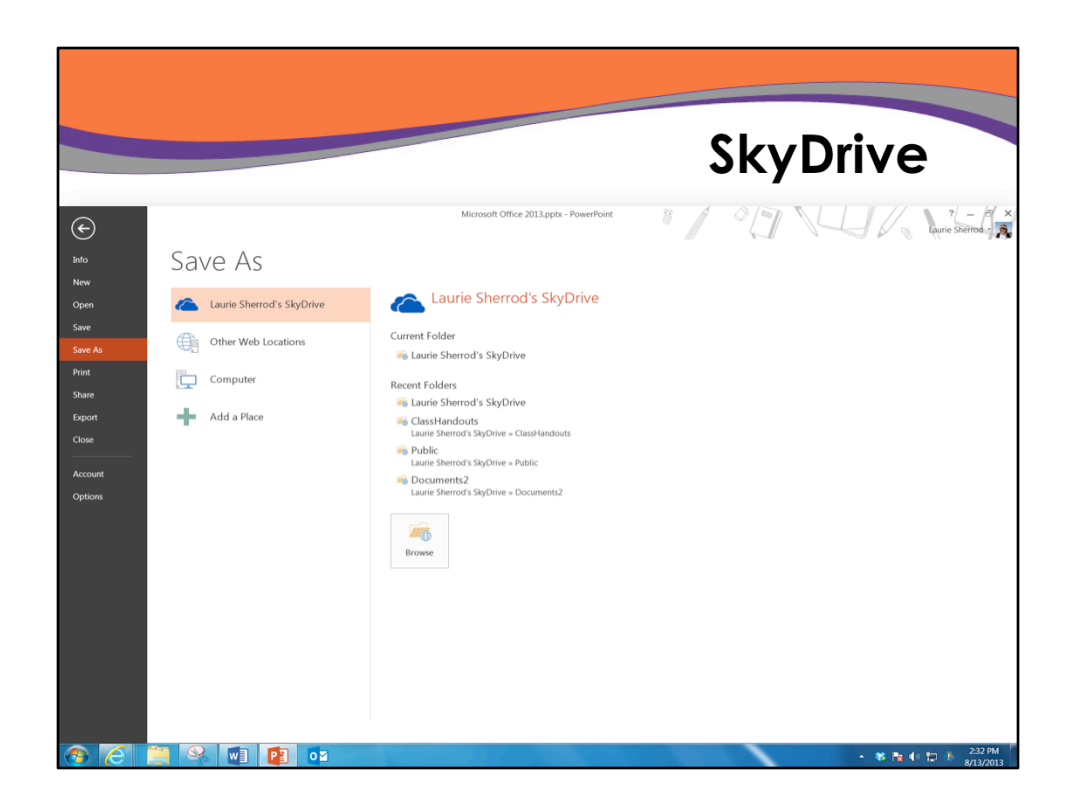

If you click on Save As, it will default to suggesting SkyDrive – but gives you other location options too.

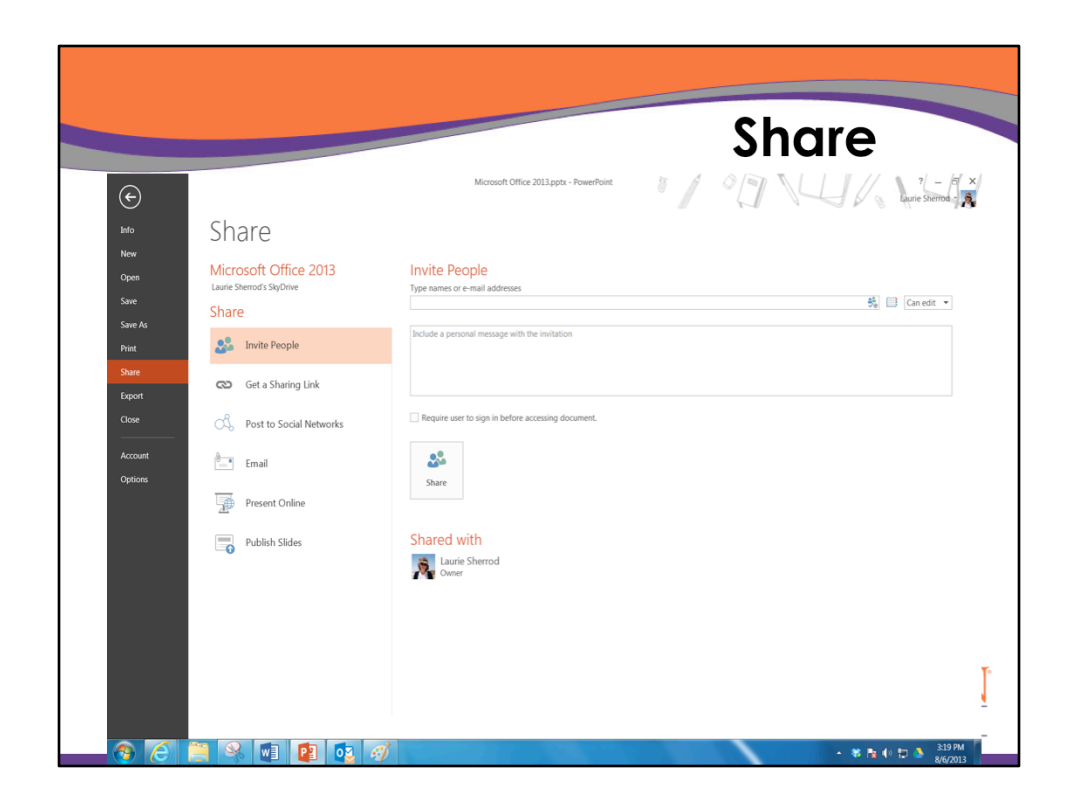

Share is dependent on your having a SkyDrive account, but it gives you the option to collaborate with others – or an opportunity to get a link for your file so you can share it with others.

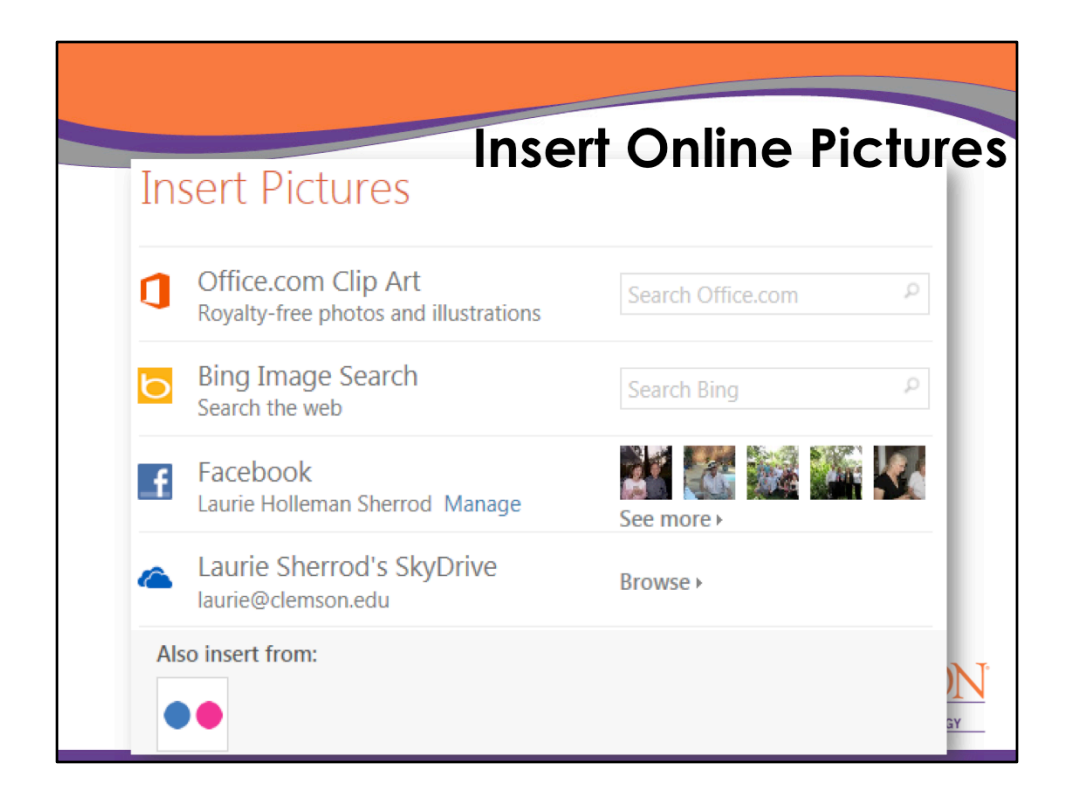

Another new feature across all of Office is Insert, Online Pictures. You can select between office.com royalty free photos, a Bing search (remember these might not be royalty free), your own Facebook, your own SkyDrive, and any other cloud services you use – in this case I use Flickr.

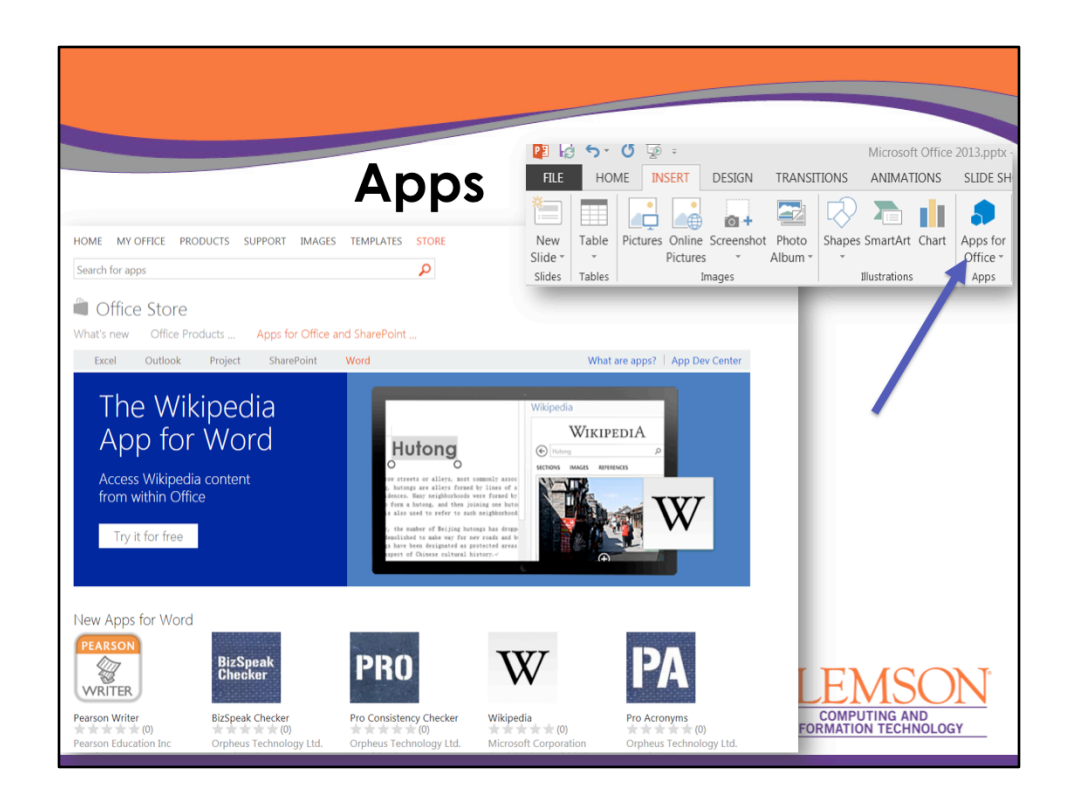

Also in all of Office, there is a feature under Insert called Apps. You can add extra apps to each program – for example, you can add a dictionary to Word.

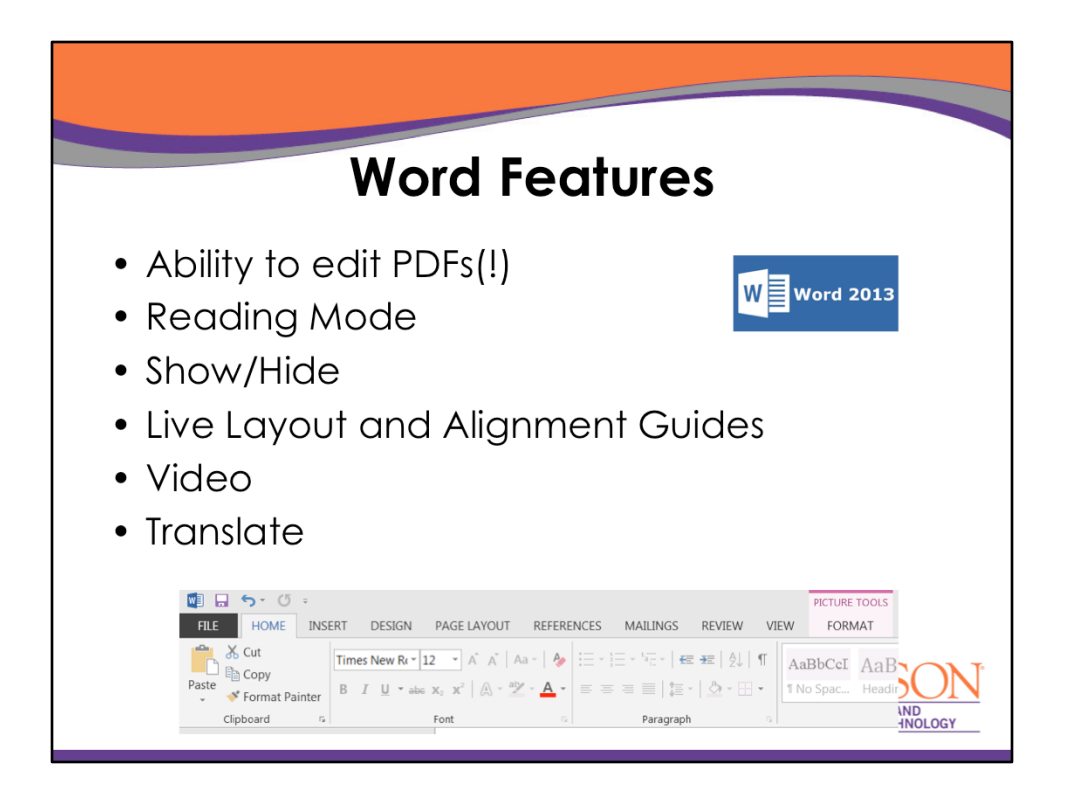

For the next few slides, we will cover the new features in Word 2013. Here is the list we will cover.

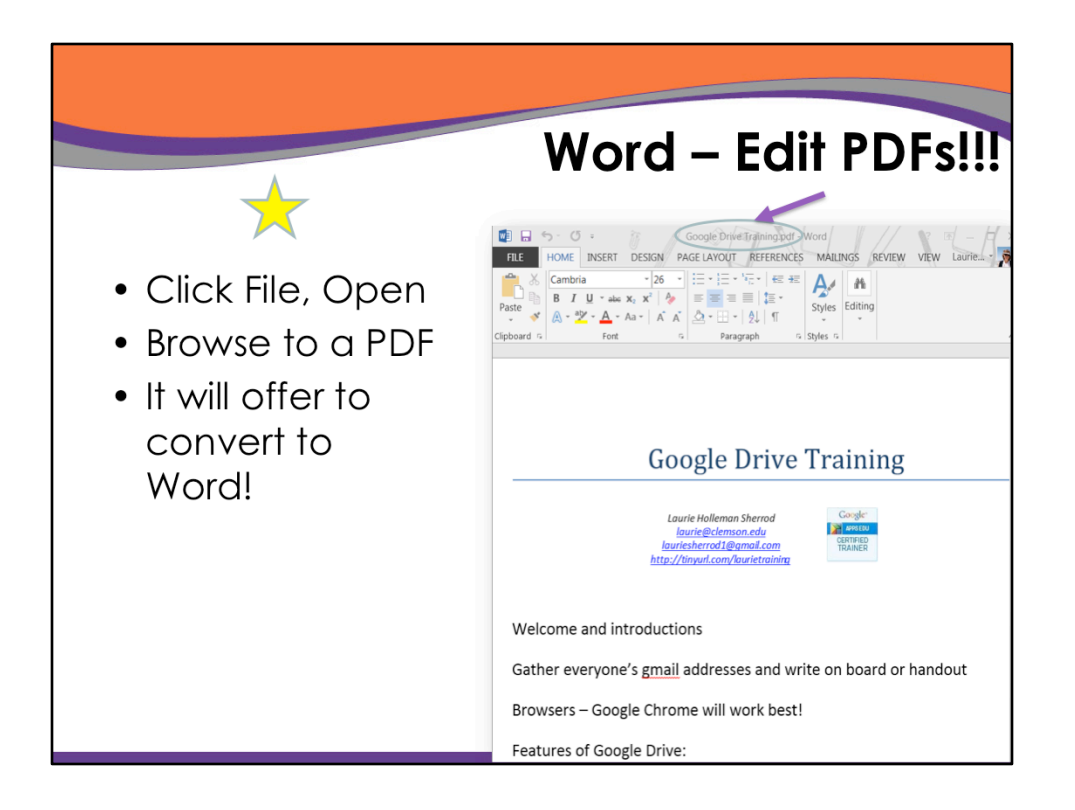

In Word 2013, you can open a PDF and it will offer to convert to Word format. You can edit and save as .pdf or .docx.

|                              |                         |                                  |                                                          |                           |          | V              | ide                     | 0             |               |
|------------------------------|-------------------------|----------------------------------|----------------------------------------------------------|---------------------------|----------|----------------|-------------------------|---------------|---------------|
| ogle Drive Training.docx - W | /ord                    |                                  |                                                          | PICTURE T                 | OOLS     |                |                         | (A)           | 0             |
| OUT REFERENCES N             | AILINGS                 | REVIEW                           | VIEW                                                     | FORMA                     | ΑT       |                |                         |               |               |
| SmartArt Chart Screensho     | ot Apps for<br>Office * | Online<br>Video                  | <ul> <li>Hyper</li> <li>Bookr</li> <li>Cross-</li> </ul> | link<br>nark<br>reference | Comment  | Header Foote   | #<br>r Page<br>Number * | Text<br>Box * | Quick WordArt |
| strations                    | Apps                    | Media                            | Lir                                                      | nks                       | Comments | Header &       | Footer                  |               |               |
|                              | Insert                  | Video Se                         | D                                                        |                           |          |                |                         |               | ×             |
|                              | Search                  | the web                          | Jurch                                                    |                           | Sear     | rch Bing       | q                       |               |               |
|                              | YouT<br>The lar<br>comm | ube<br>gest world<br>unity! Ren  | dwide vide<br>nove                                       | o-sharing                 | Wor      | rd 2013        | Q                       |               |               |
|                              | Paste t from a          | a Video<br>the embed<br>web site | Embed<br>code to in                                      | Code<br>nsert a vide      | o Past   | e embed code l | nere 🕈                  |               |               |

Insert Online Video is also now a part of Word. You can do a Bing video search, insert a youtube video, or paste an embed code directly into a word document.

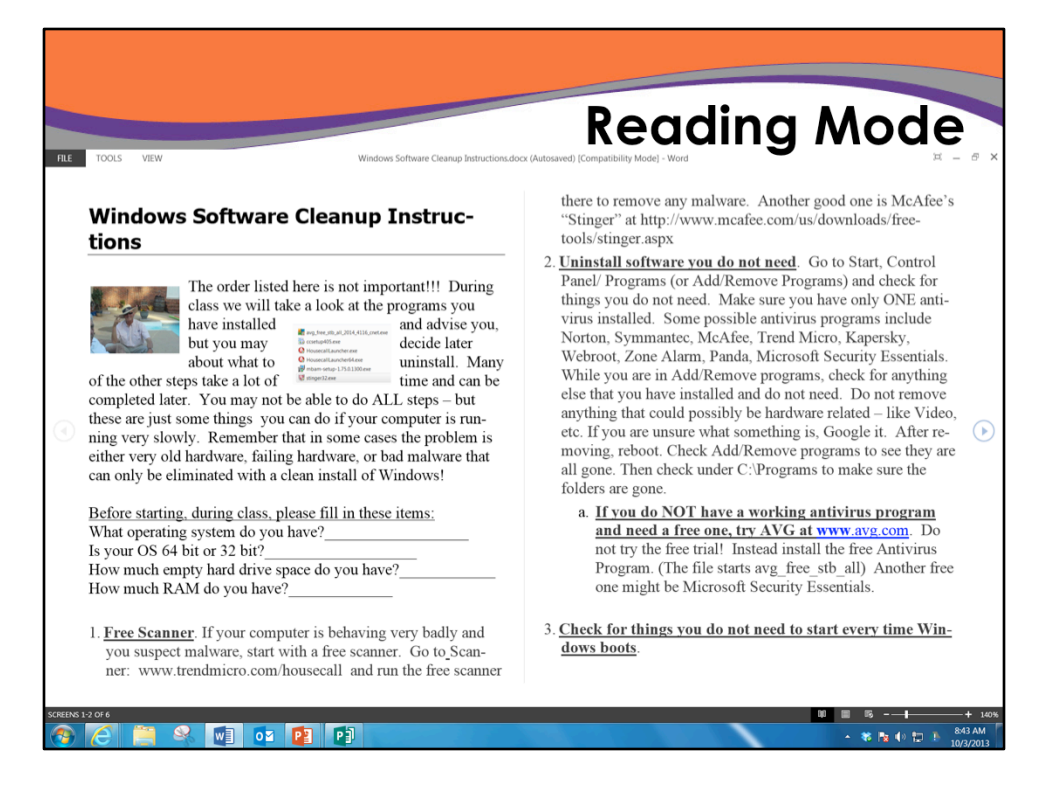

Reading mode gives you two pages side by side. You can use the little arrow on the right side to advance your pages.

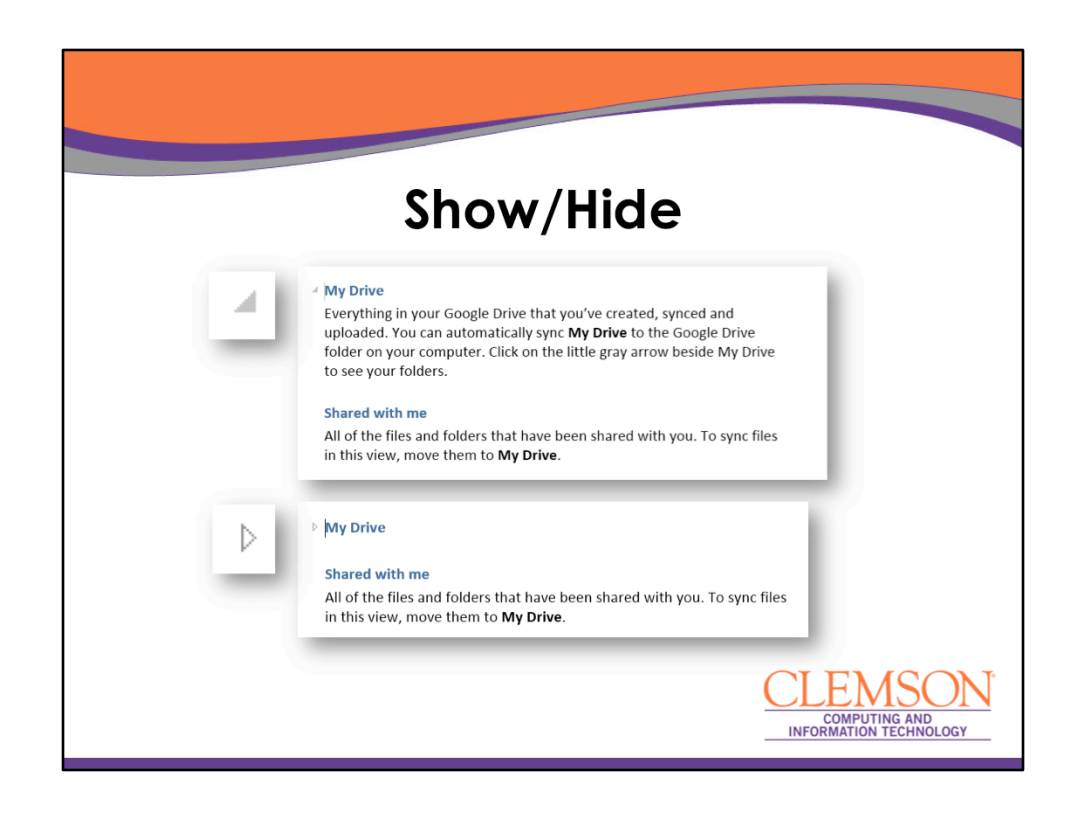

You can collapse/expand sections of your Word document so you can see some parts better. Hover over a paragraph and you'll see a gray triangle to click to collapse – and another one to expand.

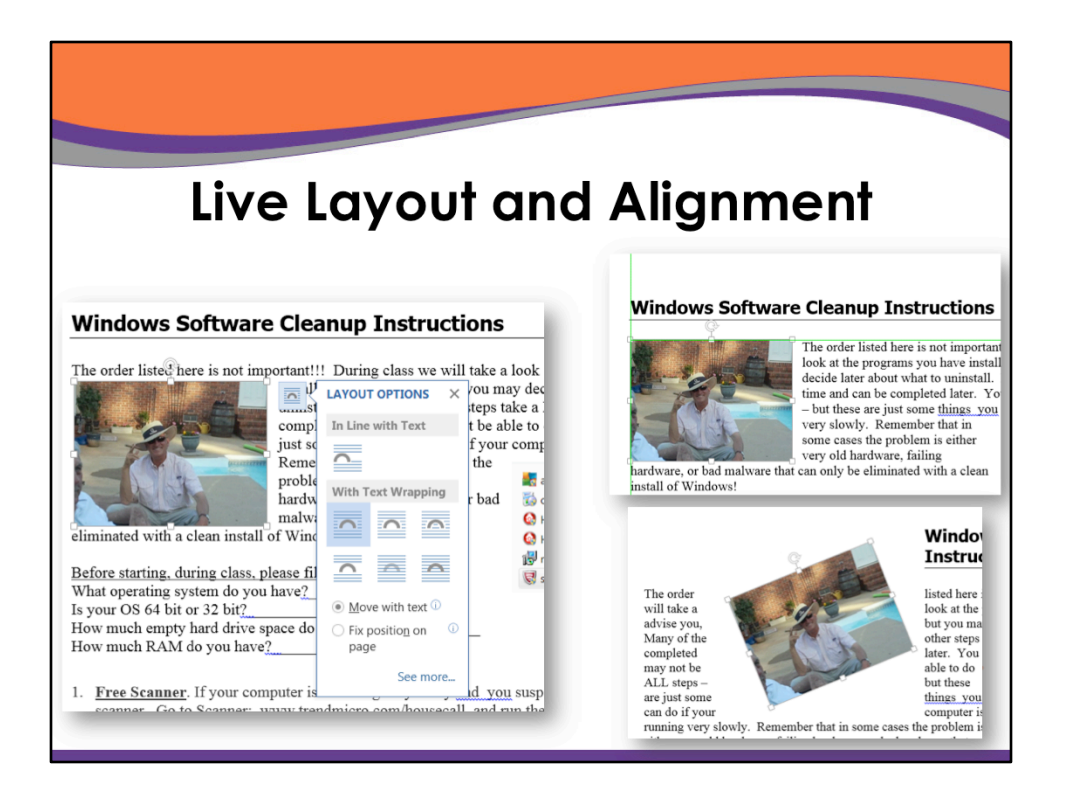

If you have a picture in Word, as you drag it around you'll see new alignment guides – green lines. You'll also see a little icon that looks like half a circle inside some blue lines. Click on that for layout options like text wrapping.

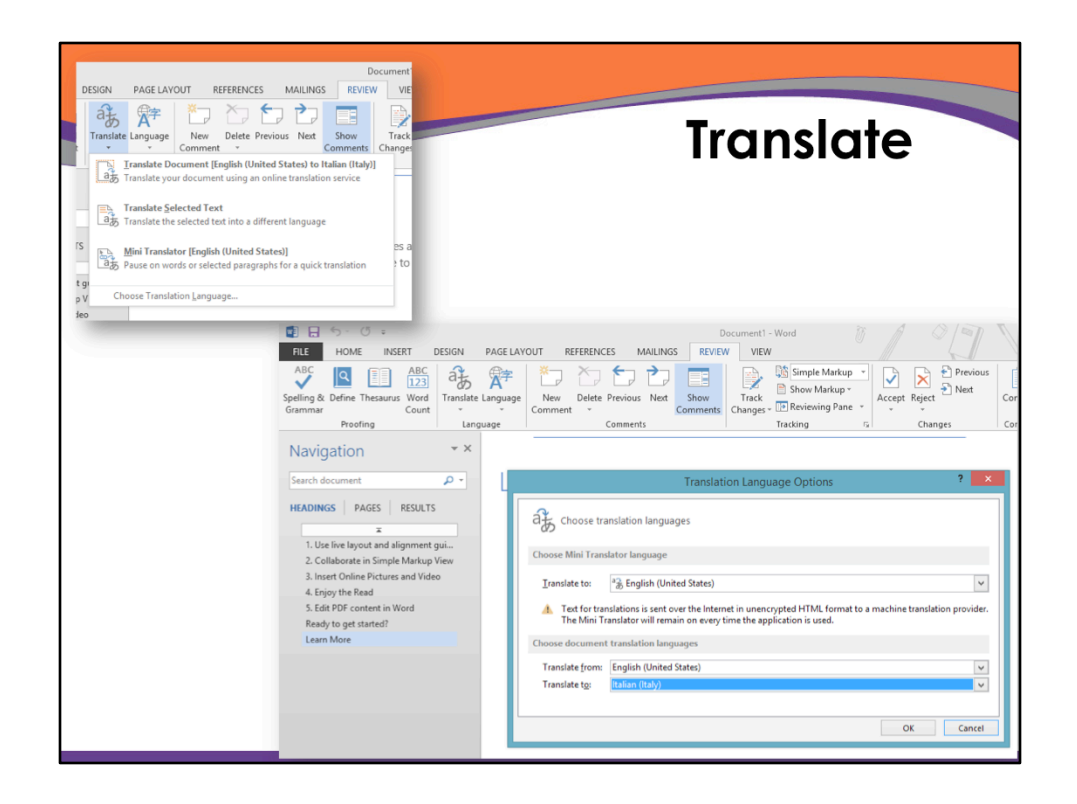

Not new – but improved is the Translate option in Word. If you translate the whole document, it will appear in a web browser.

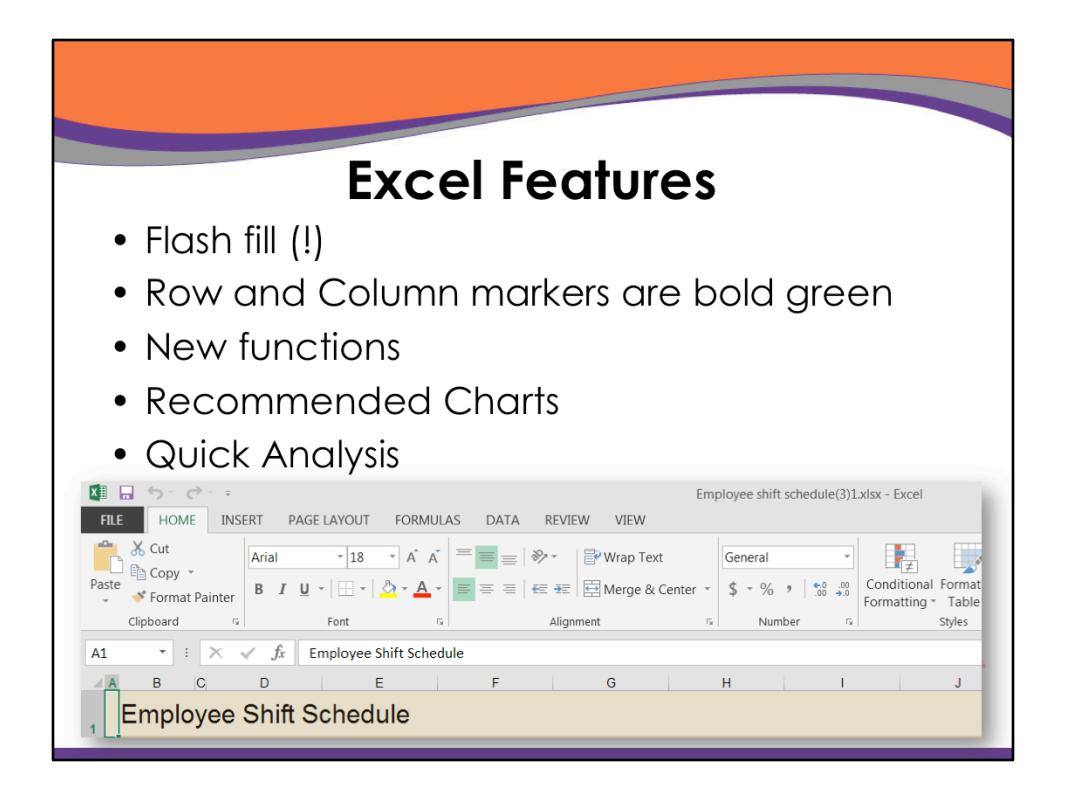

Next we'll look at these five Excel features. The second one you can see here – if a cell is selected, the row and column headers are green – and the cell is bounded in green.

| Flash Fill        |                                                                                                    |                                                                                       |                         | FLE HON<br>Paste S Forma<br>Clipboard                                                                                                    | C <sup>a</sup><br>E INSERT<br>Calibr<br>t Painter<br>c                                              | PAGE LAYOUT                                                                                                    | FORMULAS DAT<br>$A^* A^* = = = = = = = = = = = = = = = = = = =$                                                                          | TA R<br>≡   ॐ 1<br>≅   €2<br>A   |
|-------------------|----------------------------------------------------------------------------------------------------|---------------------------------------------------------------------------------------|-------------------------|----------------------------------------------------------------------------------------------------|----------------------------------------------------------------------------------------------------|----------------------------------------------------------------------------------------------------|----------------------------------------------------------------------------------------------------|----------------------------------|
| • Finds patterns! | FILE HOME<br>HOME<br>Copy -<br>Paste<br>Format Pair<br>Clipboard<br>B3                                                                           | TINSERT PA                                                                            | GE LAYOUT FORM<br>-11 - | D3 *<br>A<br>1 Full Name<br>2 Laurie Shen<br>3 Sarah Brow<br>4 Peggy Willie<br>5 Joey Hollen<br>6 Todd Smith<br>7 Marie Tomy<br>8 John McKey<br>9 Sally Plyler<br>10<br>11<br>12 | X V fi<br>B<br>First Nam<br>od Laurie<br>n Sarah<br>ms Peggy<br>Todd<br>kins Marie<br>John<br>Sally | Brown, Sarah<br>C<br>e Last Name<br>Sherrod<br>Brown<br>Williams<br>Holleman<br>Smith<br>Tompkins<br>McKey<br>Plyler | D<br>Sherrod, Laurie<br>Brown, Sarah<br>Williams, Pegg<br>Holleman, Joey<br>Smith, Todd<br>Tompkins, Mar<br>McKey, John<br>Phyler, Sally | E                                |
|                   | A<br>Full Name<br>Laurie Sherrod<br>Sarah Brown<br>Peggy Williams<br>Joey Holleman<br>Todd Smith<br>Marie Tompkins<br>John McKey<br>Sally Bylage | B<br>First Name<br>Laurie<br>Sarah<br>Peggy<br>Joey<br>Todd<br>Marie<br>John<br>Sally | C I                     | Sherrod, I<br>Brown, Sa<br>Williams,<br>Holleman<br>Smith, To<br>Tompkins                                                                                                    | )<br>aurie<br>Irah<br>Peggy<br>, Joey<br>dd<br>, Marie                                              | E<br>864656134<br>843567881<br>803444857<br>987222345<br>898222929<br>454455554                                      | F<br>4 (864)656-134<br>1 (843)567-881<br>5 (803)444-857<br>4 (987)222-345<br>2 (898)222-925<br>4 (454)455-554                            | 44<br>11<br>75<br>54<br>92<br>44 |
|                   |                                                                                                    | Sully                                                                                 |                         | McKey, Jo<br>Plyler, Sal                                                                                                    | hn<br>ly                                                                                            | 224678990<br>234578543                                                                                               | <b>6</b> (224)678-990<br><b>2</b> (234)578-543                                                                                           | 06<br>32                         |

Flash fill finds patterns. If you have a column with first name space last name and you want to separate them, click beside the first row and type in the first name. Go down to the next cell and type in the first letter (s) of the second first name, and it will find the pattern and offer to fill in the rest. Just press enter to fill it in!!!

|               |                           | International Action                                                                                            |
|---------------|---------------------------|----------------------------------------------------------------------------------------------------|
| Now Functions | ACOTIUNCION               | wath and trigonometry. Returns the arccotangent of a number                                                     |
|               | ACOTH function            | Math and trigonometry: Returns the hyperbolic arccotangent of a number                                          |
|               | ARABIC function           | Math and trigonometry: Converts a Roman number to Arabic, as a number                                           |
|               | BASE function             | Math and trigonometry: Converts a number into a text representation with the given radix (base)                 |
|               | BINOM.DIST.RANGE function | Statistical: Returns the probability of a trial result using a binomial distribution                            |
|               | BITAND function           | Engineering: Returns a 'Bitwise And' of two numbers                                                             |
|               | BITLSHIFT function        | Engineering: Returns a value number shifted left by shift_amount bits                                           |
|               | BITOR function            | Engineering: Returns a bitwise OR of 2 numbers                                                                  |
|               | BITRSHIFT function        | Engineering: Returns a value number shifted right by shift_amount bits                                          |
|               | BITXOR function           | Engineering: Returns a bitwise 'Exclusive Or' of two numbers                                                    |
|               | CEILING.MATH function     | Math and trigonometry: Rounds a number up, to the nearest integer or to the<br>nearest multiple of significance |
|               | COMBINA function          | Math and trigonometry:<br>Returns the number of combinations with repetitions for a given number of items       |
|               | COT function              | Math and trigonometry: Returns the hyperbolic cosine of a number                                                |
|               | COTH function             | Math and trigonometry: Returns the cotangent of an angle                                                        |
|               | CSC function              | Math and trigonometry: Returns the cosecant of an angle                                                         |
|               | CSCH function             | Math and trigonometry: Returns the hyperbolic cosecant of an angle                                              |
|               | DAYS function             | Date and time: Returns the number of days between two dates                                                     |
|               | DECIMAL function          | Math and trigonometry: Converts a text representation of a number in a given base into a decimal number         |

There are some new functions in Excel 2010 – one I like a lot is DAYS – find the number of days between two dates.

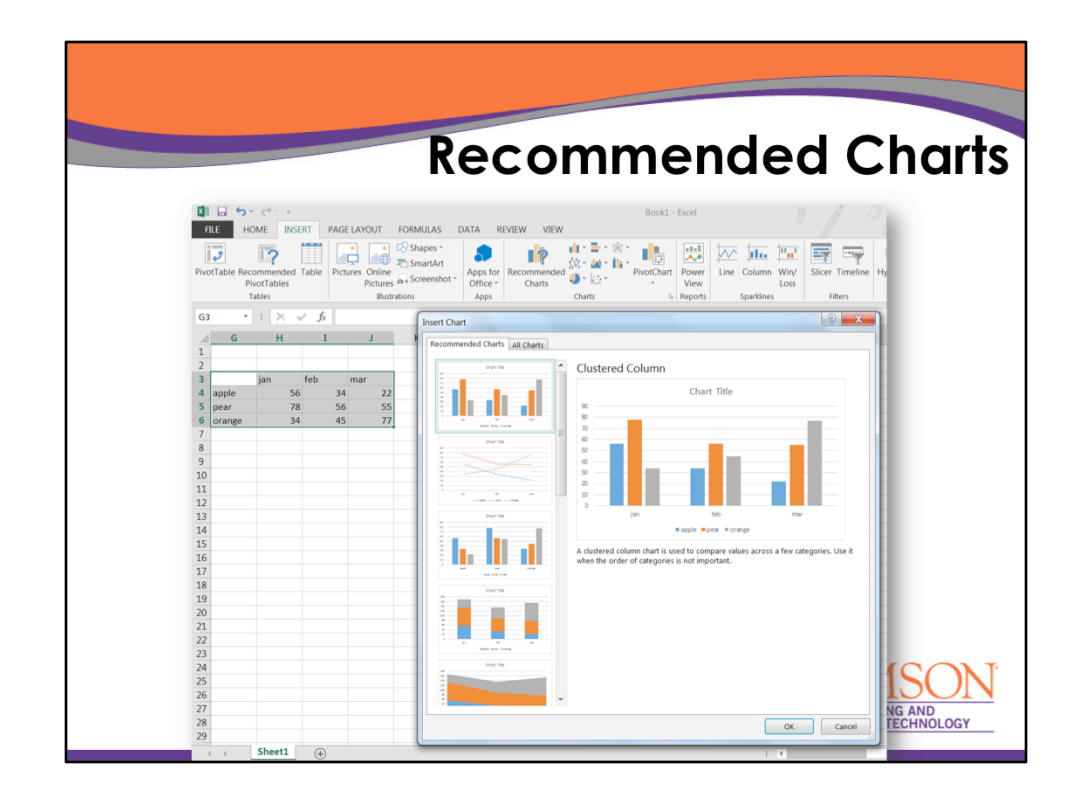

Another feature is Recommended Charts. If you highlight some data for a chart, one option is Recommended Charts and several options pop up based on the data you supply.

|                                                                                                    |                                                                                                    |                                                                                                    |                                                                                                    |                                                                                                    | in                                             |                                                                                                    | nalve                                                                                                    |
|----------------------------------------------------------------------------------------------------|----------------------------------------------------------------------------------------------------|----------------------------------------------------------------------------------------------------|----------------------------------------------------------------------------------------------------|----------------------------------------------------------------------------------------------------|------------------------------------------------|----------------------------------------------------------------------------------------------------|----------------------------------------------------------------------------------------------------|
|                                                                                                    |                                                                                                    |                                                                                                    |                                                                                                    | Q                                                                                                    | JIC                                            | KA                                                                                                    | nuiys                                                                                                    |
| XI 🔒                                                                                                    | ¢. φ. ≠                                                                                                    | Welcome to Excel1 - Exce                                                                                                    | el                                                                                                    | TABLE TOOLS                                                                                                    |                                                | TI 11                                                                                                    | 0/07                                                                                                    |
| FILE                                                                                                    | HOME INSERT PAGE LAYOUT                                                                                                    | FORMULAS DAT                                                                                                    | A REVIEW VIEW                                                                                                    | / DESIGN                                                                                                    |                                                |                                                                                                    |                                                                                                    |
| 6 📇                                                                                                    | 6 Sence III T A A                                                                                                    | = = =   -                                                                                                    | 🐨 Wran Text                                                                                                    | General                                                                                                    | -                                              | a m (                                                                                                    | μ 🖦 🐄 🚔 🛽 Σ                                                                                                    |
| Pasta R                                                                                                    | The segue of the second second                                                                                                    |                                                                                                    | wiap rext                                                                                                    | General                                                                                                    |                                                | 🗐 🐨 🔽                                                                                                    | larent Delete Format                                                                                                    |
| - aste                                                                                                    | ¢   B I U + ⊡ + ⊘ + ▲ +                                                                                                    |                                                                                                    | 🚍 Merge & Center 👻                                                                                                    | \$ - % *                                                                                                    | Format                                         | ting - Table - Style                                                                                              | s* * * * *                                                                                                    |
| Clipboard                                                                                                    | Font r                                                                                                    | Alignm                                                                                                    | ent 5                                                                                                    | Number                                                                                                    | ra l                                           | Styles                                                                                                    | Cells                                                                                                    |
| B4                                                                                                    | * 1 × - 1/2 Con                                                                                                    | npany                                                                                                    |                                                                                                    |                                                                                                    |                                                |                                                                                                    |                                                                                                    |
| 100 million (100 million)                                                                                      |                                                                                                    |                                                                                                    |                                                                                                    |                                                                                                    |                                                |                                                                                                    |                                                                                                    |
|                                                                                                    |                                                                                                    |                                                                                                    |                                                                                                    |                                                                                                    |                                                |                                                                                                    |                                                                                                    |
| 1 2 3                                                                                                    | Analyze da<br>Select and play with your da                                                                                                    | c<br>ata With<br>ata using live preview                                                                                                    | Quick A                                                                                                    | •<br>Analys                                                                                                    | is                                             | G H                                                                                                    | Learn More                                                                                                    |
| 1<br>2<br>3<br>4                                                                                               | Analyze da<br>Select and play with your da<br>Company                                                                                                    | c<br>ata With<br>ata using live preview                                                                                                    | Quick A                                                                                                    | E<br>Analys<br>22 Sales                                                                                                    | is                                             | G H                                                                                                    | Learn More                                                                                                    |
| 1<br>2<br>3<br>4<br>5                                                                                          | Analyze da<br>Select and play with your da<br>Company<br>A Datum Corporation                                                                                                    | c<br>ata With<br>ata using live preview<br>Industry<br>Tech                                                                                                    | vs<br>Quick A<br>vs<br>• Q1 Sales • Q<br>§ 195,449                                                                                                    | E<br>Analys<br>02 Sales<br>\$ 746,907                                                                                                    | is                                             | G H                                                                                                    | Learn More                                                                                                    |
| 1<br>2<br>3<br>4<br>5<br>6                                                                                     | A Datum Corporation<br>Adventure Works                                                                                                    | c<br>ata With<br>ata using live preview<br>Industry<br>Tech<br>Travel                                                                                                    | D<br>Quick A<br>vs<br>Q1 Sales Q<br>S<br>195,449<br>S<br>123,721                                                                                                    | E<br>Analys<br>Ω2 Sales ▼<br>\$ 746,907<br>\$ 733,396                                                                                                    | is                                             | G H                                                                                                    | Learn More                                                                                                    |
| 1<br>2<br>3<br>4<br>5<br>6<br>7<br>7                                                                           | A B<br>Analyze da<br>Select and play with your da<br>Company<br>A Datum Corporation<br>Adventure Works<br>Blue Yonder Airlines                                                                                                    | c<br>ata With<br>ata using live preview<br>Industry<br>Tech<br>Travel<br>Travel                                                                                                    | D<br>Quick A<br>vs<br>Quise 2<br>S<br>195,449<br>S<br>123,721<br>S<br>934,763                                                                                                    | E<br>Analys<br>02 Sales<br>5 746,907<br>5 733,396<br>5 246,554                                                                                                    | is                                             | G H<br>1 Select th<br>2 Look to<br>selection                                                                      | Learn More                                                                                                    |
| 1<br>2<br>3<br>4<br>5<br>6<br>6<br>7<br>8<br>8                                                                 | A Data B<br>Analyze da<br>Select and play with your da<br>Company<br>A Datum Corporation<br>Adventure Works<br>Blue Yonder Airlines<br>City Power & Light                                                                                                    | c<br>ata With<br>ata using live preview<br>I ndustry<br>Tech<br>Travel<br>Travel<br>Utilities                                                                                                    | D<br>Quick A<br>vs<br>Quise Q<br>S<br>S<br>195,449<br>S<br>S<br>123,721<br>S<br>934,763<br>S<br>299,293                                                                                                    | E<br>Analys<br>02 Sales<br>5 746,907<br>5 733,396<br>5 246,554<br>5 674 295<br>6 674 295                                                                                                    | is                                             | G H<br>1 Select th<br>2 Look to<br>selection<br>buttor:                                                           | Learn More                                                                                                    |
| 1<br>2<br>3<br>4<br>4<br>5<br>6<br>6<br>7<br>7<br>8<br>9<br>9                                                  | A B<br>Analyze da<br>Select and play with your da<br>Company<br>A. Datum Corporation<br>Adventure Works<br>Blue Yonder Airlines<br>City Power & Light<br>Corbo Vineyard<br>Control Int                                                                                                    | c<br>ata with<br>ata using live preview<br>Tech<br>Travel<br>Utilities<br>Beverage<br>Mire                                                                                                    | D<br>Quick A<br>vs<br>• Q1Sales • Q<br>\$ 195,449<br>\$ 123,721<br>\$ 994,763<br>\$ 299,293<br>\$ 228,783<br>\$ 228,783<br>\$ 228,783                                                                                                    | E<br>Analys<br>22 Sales<br>5 746,907<br>5 733,396<br>5 246,554<br>5 674,295<br>5 655,385<br>5 387,295<br>5 387,295                                                                                                    | is                                             | G H<br>Select th<br>2 Look to<br>selection<br>button:                                                             | e entire table on the left.                                                                                                    |
| 1<br>2<br>3<br>4<br>5<br>6<br>6<br>7<br>7<br>8<br>9<br>9<br>10                                                 | A B<br>Analyze da<br>Select and play with your da<br>Company<br>A Datum Corporation<br>Adventure Works<br>Blue Yonder Airlines<br>City Power & Light<br>Coho Vineyard<br>Contoo, Itd                                                                                                    | c<br>ata with<br>ata using live preview<br><u>rech</u><br>Travel<br>Travel<br>Travel<br>Beverage<br>Misc<br>Medical                                                                                 | D<br>Quick A<br>vs<br>(1) Spies (1)<br>(2) Spies (1)<br>(3) 195,449<br>(3) 195,449<br>(3) 292,195<br>(3) 292,195<br>(                                                                                                    | E<br>Analys<br>02 Sales<br>5 746,907<br>5 746,507<br>5 246,554<br>5 664,356<br>5 664,358<br>5 664,358<br>5 664,358                                                                                                    | is                                             | G H<br>1 Select th<br>2 Look to<br>selection<br>button:<br>E                                                      | Learn More                                                                                                    |
| 1<br>2<br>3<br>4<br>5<br>6<br>6<br>7<br>8<br>9<br>9<br>10<br>11<br>11                                          | A Data B<br>Analyze da<br>Select and play with your da<br>Company<br>A. Datum Corporation<br>Adventure Works<br>Blue Yonder Airlines<br>City Power & Light<br>Coho Vineyard<br>Contoso Ital<br>Contoso Ital<br>Contoso Pharmaceuticals<br>Controlated Messenper                                                                                                    | c<br>ata with<br>ata using live preview<br>ravel<br>Travel<br>Utilities<br>Beverage<br>Misc<br>Medical<br>Tach                                                                                      | D<br>Quick A<br>rs<br>Colsoles C<br>S 195,449<br>S 132,721<br>S 934,763<br>S 299,293<br>S 228,763<br>S 299,293<br>S 371,570                                                                                                    | E<br>Analys<br>S 746,907<br>S 733,396<br>S 246,554<br>S 656,385<br>S 656,385<br>S 287,989<br>S 644,368                                                                                                    | is                                             | G H<br>2 Look to<br>buttor:                                                                                       | e entire table on the left.<br>the bottom right of that<br>I. That's the Quick Analysis                                                                     |
| 1<br>2<br>3<br>4<br>5<br>6<br>6<br>7<br>8<br>9<br>10<br>11<br>11<br>12<br>13                                   | A Description of the second second se                                                                                                    | c<br>ata with<br>ata using live preview<br>Industry<br>Tech<br>Travel<br>Unifies<br>Beverage<br>Misc<br>Misc<br>Misc<br>Misc<br>Unifies                                                             | D<br>Quick A<br>/s<br>Q1 Sales V<br>S<br>125,449<br>S<br>228,763<br>S<br>228,763<br>S<br>228,763<br>S<br>228,776<br>S<br>239,219<br>S<br>3<br>3<br>3<br>3<br>3<br>3<br>3<br>3<br>3<br>3<br>3<br>3<br>3<br>3<br>3<br>3<br>3<br>3                                                                                                    | E<br>Analys<br>2 Sales ▼<br>\$ 746,907<br>\$ 733,396<br>\$ 246,554<br>\$ 654,355<br>\$ 656,325<br>\$ 656,325<br>\$ 656,355<br>\$ 287,989<br>\$ 644,368<br>CHARTS TI                                                                                                    | F<br>IS                                        | G H<br>1 Select th<br>2 Look to<br>selection<br>buttor:<br>ES SPARUNES                                            | e entire table on the left.<br>the bottom right of that<br>b. That's the Quick Analysis                                                                     |
| 1<br>2<br>3<br>4<br>5<br>6<br>6<br>7<br>7<br>8<br>9<br>9<br>10<br>11<br>11<br>12<br>13<br>14                   | A Description of the second second se                                                                                                    | c<br>ata with<br>ata using live preview<br>rech<br>Travel<br>Utilies<br>Ewerage<br>Medical<br>Tech<br>Utilies<br>Ewerage                                                                            | D<br>Quick A<br>(1) 195,449<br>(1) 195,449<br>(1) 195,449<br>(1) 123,721<br>(1) 195,449<br>(1) 223,721<br>(1) 293,732<br>(1) 293,732<br>(1) 293,                                                                                                    | E<br>22 Soles •<br>5 746,907<br>5 733,966<br>5 246,554<br>5 674,295<br>5 653,385<br>5 674,295<br>5 654,385<br>5 644,368<br>CHARTS TH                                                                                                    | F<br>IS<br>DTALS TABL                          | G H<br>1 Select th<br>2 Look to<br>selection<br>buttor:<br>ES SPARKLINES                                          | Learn Mors Learn Mors e entire table on the left. the bottom right of that h. That's the Quick Analysis explore any of the                                  |
| 1<br>2<br>3<br>4<br>5<br>6<br>7<br>7<br>8<br>9<br>9<br>10<br>11<br>11<br>12<br>13<br>14<br>15                  | A B<br>Analyze da<br>Select and play with your da<br>Company<br>A Datum Corporation<br>Adventure Works<br>Blue Yonder Airlines<br>City Power & Light<br>Coho Vineyard<br>Contoso, Itd<br>Contoso Pharmaceuticals<br>Consolidated Messenger<br>Fabrikam, Inc.<br>Fourth Coffee<br>Graphic Design institute                                                                                                    | c<br>ata with<br>ata using live preview<br>Tech<br>Travel<br>Utilities<br>Everage<br>Misc<br>Medical<br>Tech<br>Utilities<br>Everage<br>Education                                                   | D<br>Quick A<br>rs<br>Colsoles C<br>S<br>105,449<br>S<br>123,721<br>S<br>228,783<br>S<br>229,293<br>S<br>228,783<br>S<br>229,293<br>S<br>228,783<br>S<br>229,293<br>S<br>229,219<br>S<br>371,570<br>COMMATING                                                                                                    | E<br>Analys<br>22 Sales<br>746,807<br>5 746,807<br>5 743,806<br>5 047,4205<br>5 047,4205<br>5 047,4205<br>5 047,4205<br>5 047,406<br>1 044,807<br>1 044,807 | F<br>IS<br>DTALS TABL                          | G H<br>1 Select th<br>2 Look to<br>selection<br>button:<br>ES SPARKLINES                                          | e entire table on the left.<br>the bottom right of that<br>I. That's the Quick Analysis<br>Rexplore any of the<br>als, Tables and more                      |
| 1<br>2<br>3<br>4<br>5<br>6<br>7<br>8<br>9<br>9<br>10<br>11<br>12<br>13<br>14<br>15<br>16                       | A B<br>Analyze da<br>Select and play with your da<br>Company<br>A. Datum Corporation<br>Adventure Works<br>Blue Yonder Aifines<br>City Power & Light<br>Coho Vineyard<br>Contos Oharmaceuticals<br>Consolidated Messenger<br>Fabrikam, Inc.<br>Fourth Coffee<br>Graphic Design Institute<br>Humongous Insurance                                                                                                    | c<br>ata with<br>ata using live preview<br>Tech<br>Travel<br>Travel<br>Travel<br>Travel<br>Travel<br>Travel<br>Travel<br>Travel<br>Travel<br>Travel<br>Travel<br>Beverage<br>Education<br>Financial | D<br>Quick A<br>vs<br>Q1 Sales C<br>S 195,449<br>S 123,721<br>S 228,783<br>S 228,783<br>S 239,219<br>S 371,570<br>FORMATING<br>Data barr of the second second                                                                                                    | E 22 Soles (*)<br>S 746.907<br>S 746.907<br>S 743.96<br>S 246.554<br>S 074.295<br>S 054.365<br>S 054.368<br>S 267.985<br>S 054.368<br>CHARTS (*)<br>CHARTS (*)                                  | F<br>IS<br>DTALS TABL                          | G H<br>1 Select th<br>2 Look to<br>selection<br>buttor:<br>ES SPARUNES<br>ES SPARUNES                             | e entire table on the left.<br>the bottom right of that<br>. That's the Quick Analysis<br>explore any of the<br><b>als, Tables</b> and more<br>k a way      |
| 1<br>2<br>3<br>4<br>5<br>6<br>6<br>7<br>7<br>8<br>9<br>9<br>10<br>11<br>11<br>12<br>13<br>14<br>15<br>16<br>17 | A B<br>Analyze da<br>Select and play with your da<br>Company<br>A. Datum Corporation<br>Adventure Works<br>Blue Yonder Airlines<br>City Power & Light<br>Coho Vineyard<br>Contoso, ttd<br>Contoso, ttd<br>Conto | c<br>ata with<br>ata using live preview<br>rech<br>Travel<br>Travel<br>Travel<br>Utilies<br>Beverage<br>Misc<br>Medical<br>Tech<br>Utilies<br>Beverage<br>Education<br>Financial<br>Tech            | D<br>Quick A<br>vs<br>C152let C<br>S 195,449<br>C 292,295<br>S 292,295<br>S 295<br>S 295<br>S | E  A nalys  22 Sales  7 748 97  5 738 96  5 748 97  5 738 96  5 659 85  5 659 85  6 659 85  6 659 85  6 659 85  6 659 85  6 659 85  6 659 85  6 659 85  6 659 85  6 659 85  6 659 85  6 659 85  6 659 85  6 659 85  6 659 85  6 659 85  6 659 85  6 659 85  6 659 85  6 659 85  6 659 85  6 659 85  6 659 85  6 659 85  6 659 85  7 85  7 85  7 85  7 85  7 85  7 85  7 85  7 85  7 85  7 85  7 85  7 85  7 85  7 85  7 85  7 85  7 85  7 85  7 85  7 85  7 85  7 85  7 85  7 85  7 85  7 85  7 85  7 85  7 85  7 85  7 85  7 85  7 85  7 85  7 85  7 85  7 85  7 85  7 85  7 85  7 85  7 85  7 85  7 85  7 85  7 85  7 85  7 85  7 85  7 85  7 85  7 85  7 85  7 85  7 85  7 85  7 85  7 85  7 85  7 85  7 85  7 85  7 85  7 85  7 85  7 85  7 85  7 85  7 85  7 85  7 85  7 85  7 85  7 85  7 85  7 85  7 85  7 85  7 85  7 85  7 85  7 85  7 85  7 85  7 85  7 85  7 85  7 85  7 85  7 85  7 85  7 85  7 85  7 85  7 85  7 85  7 85  7 85  7 85  7 85  7 85  7 85  7 85  7 85  7 85  7 85  7 85  7 85  7 85  7 85  7 85  7 85  7 85  7 85  7 85  7 85  7 85  7 85  7 85  7 85  7 85  7 85  7 85  7 85  7 85  7 85  7 85  7 85  7 85  7 85  7 85  7 85  7 85  7 85  7 85  7 85  7 85  7 85  7 85  7 85  7 85  7 85  7 85  7 85  7 85  7 85  7 85  7 85  7 85  7 85  7 85  7 85  7 85  7 85  7 85  7 85  7 85  7 85  7 85  7 85  7 85  7 85  7 85  7 85  7 85  7 85  7 85  7 85  7 85  7 85  7 85  7 85  7 85  7 85  7 85  7 85  7 85  7 85  7 85  7 85  7 85  7 85  7 85  7 85  7 85  7 85  7 85  7 85  7 85  7 85  7 85  7 85  7 85  7 85  7 85  7 85  7 85  7 85  7 85  7 85  7 85  7 85  7 85  7 85  7 85  7 85  7 85  7 85  7 85  7 85  7 85  7 85  7 85  7 85  7 85  7 85  7 85  7 85  7 85  7 85  7 85  7 85  7 85  7 85  7 85  7 85  7 85  7 85  7 85  7 85  7 85  7 85  7 85  7 85  7 85  7 85  7 85  7 85  7 85  7 85  7 85  7 85  7 85  7 85  7 85  7 85  7 85  7 85  7 85  7 85  7 85  7 85  7 85  7 85  7 85  7 85  7 85  7 85  7 85  7 85  7 85  7 85  7 85  7 85  7 85  7 85  7 85  7 85  7 85  7 85  7 85  7 85  7 85  7 85  7 85  7 85  7 85  7 85  7 85  7 85  7 85  7 85  7 85  7 85  7 85  7 85  7 85  7                                                                                                    | F<br>IS<br>DTALS TABL                          | G H<br>1 Select th<br>2 Look to<br>selection<br>buttor:<br>ES SPARUNES<br>ES SPARUNES<br>et Clear<br>thins Format | e entire table on the left.<br>the bottom right of that<br>a. That's the Quick Analysis<br>explore any of the<br>als, Tables and more<br>k a way            |
| 1<br>2<br>3<br>4<br>5<br>6<br>7<br>8<br>9<br>10<br>11<br>12<br>13<br>14<br>15<br>16<br>17<br>18                | A B<br>Analyze da<br>Select and play with your da<br>Company<br>A. Datum Corporation<br>Adventure Works<br>Blue Yonder Airlines<br>City Power & Light<br>Coho Vineyard<br>Contoso Pharmaceuticals<br>Contoso Pharmaceuticals<br>Consolidated Messenger<br>Fabrikam, Inc.<br>Fourth Coffee<br>Graphic Design Institute<br>Humongous Insurance<br>Litware, Inc.                                                                                                    | c<br>ata with<br>ata using live preview<br>Tech<br>Travel<br>Travel<br>Utilities<br>Eeverage<br>Education<br>Financial<br>Tech<br>Misc<br>Misc<br>Eeverage                                          | D<br>Quick A<br>rs<br>O1 Sales C<br>S 195,449<br>S 123,721<br>S 249,293<br>S 229,219<br>S 229,219<br>S 371,570<br>FORMATING<br>Data Bars C                                                                                                    | E<br>Analys<br>22 Sales<br>5 746,307<br>5 733,30<br>5 246,554<br>5 659,305<br>5 659,305<br>5 659,305<br>6 44,360<br>CHARTS   TI<br>6 10<br>10<br>10<br>10<br>10<br>10<br>10<br>10<br>10<br>10                                                                                                    | F<br>IS<br>DTALS TABL<br>Greater T<br>Than Cor | G H<br>1 Select th<br>2 Look to<br>selection<br>button:<br>ES SPARKLINES<br>ES Clear<br>tains Format              | e entire table on the left.<br>the bottom right of that<br>is. That's the Quick Analysis<br>explore any of the<br>lat, Tables and more<br>k a way<br>Next > |

Another similar option is Quick Analysis. You highlight some data and a little icon appears in the lower right hand corner of the highlighted data. You can click on one of many options and it will show you what that would look like.

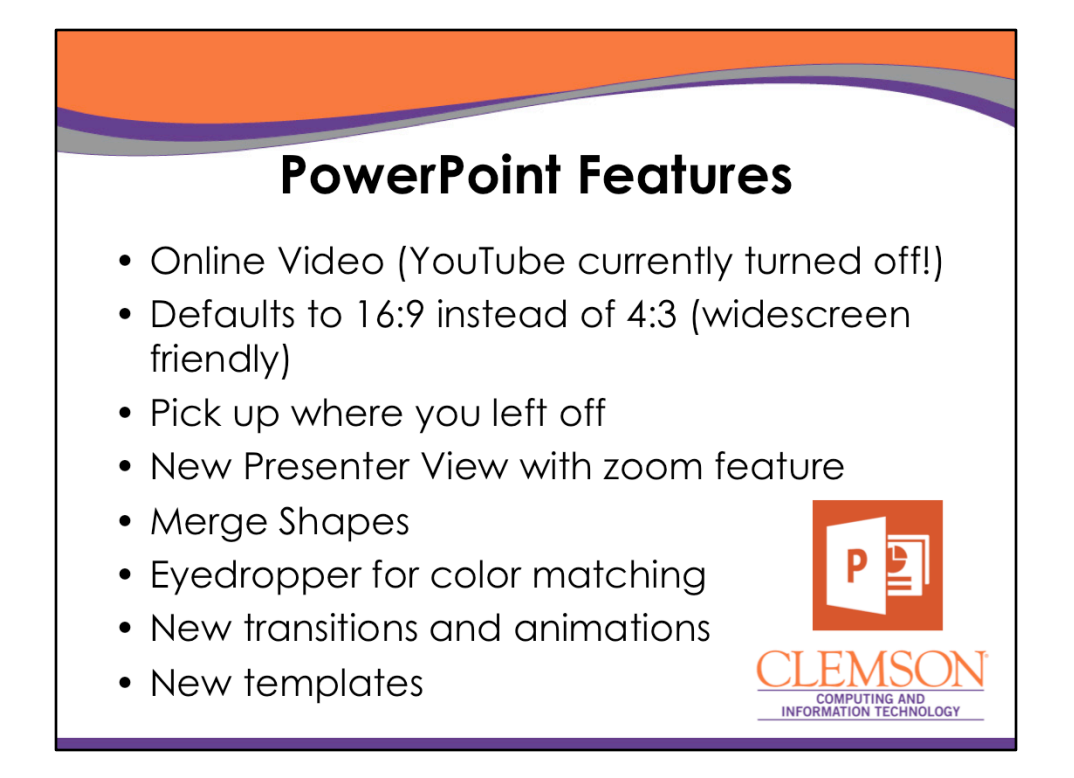

For the next few slides we will cover new features in PowerPoint – including these. One to note is the default for PowerPoint 2010 is widescreen – but you can easily switch it back to 4:3. Widescreen looks nice on new widescreen projectors and monitors!

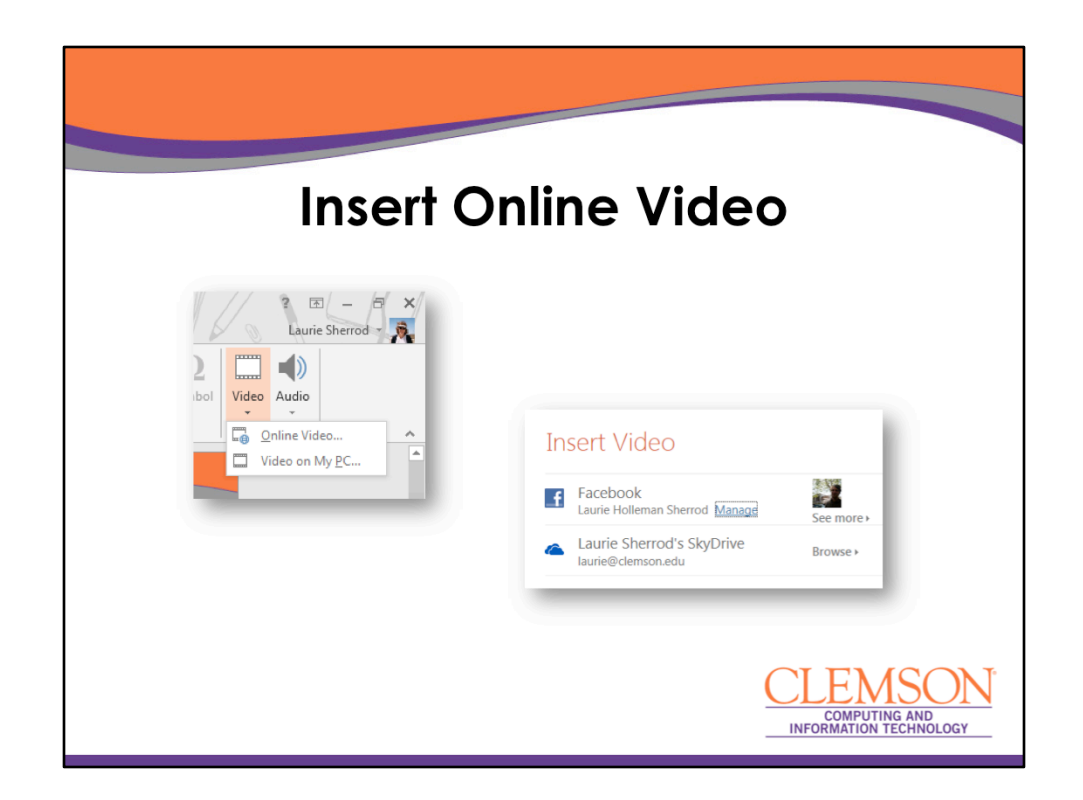

Insert, Video, Online Video is a feature that is partly turned off right now – we hope it will return! Now it only shows your Facebook and SkyDrive. It used to show YouTube. We will show a work around for this on the next slide.

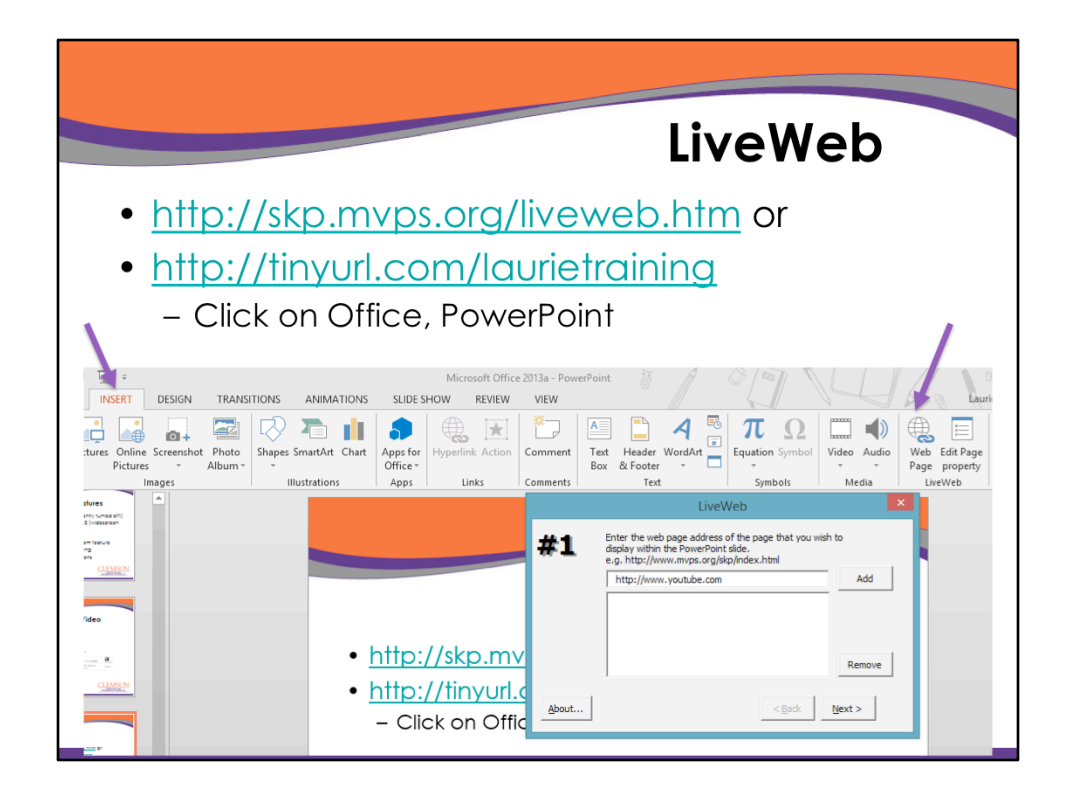

If you need to show YouTube videos, one work around is to install a program called "LiveWeb". You can google it – or go to either of the links on this page to install it. Once installed, you will see Web Page under Insert. When you click on it, it will ask for a URL and when you finish and show the PowerPoint, it will show that web site. You can put the URL of a YouTube video – or do like I did here and just put youtube.com and then navigate to it.

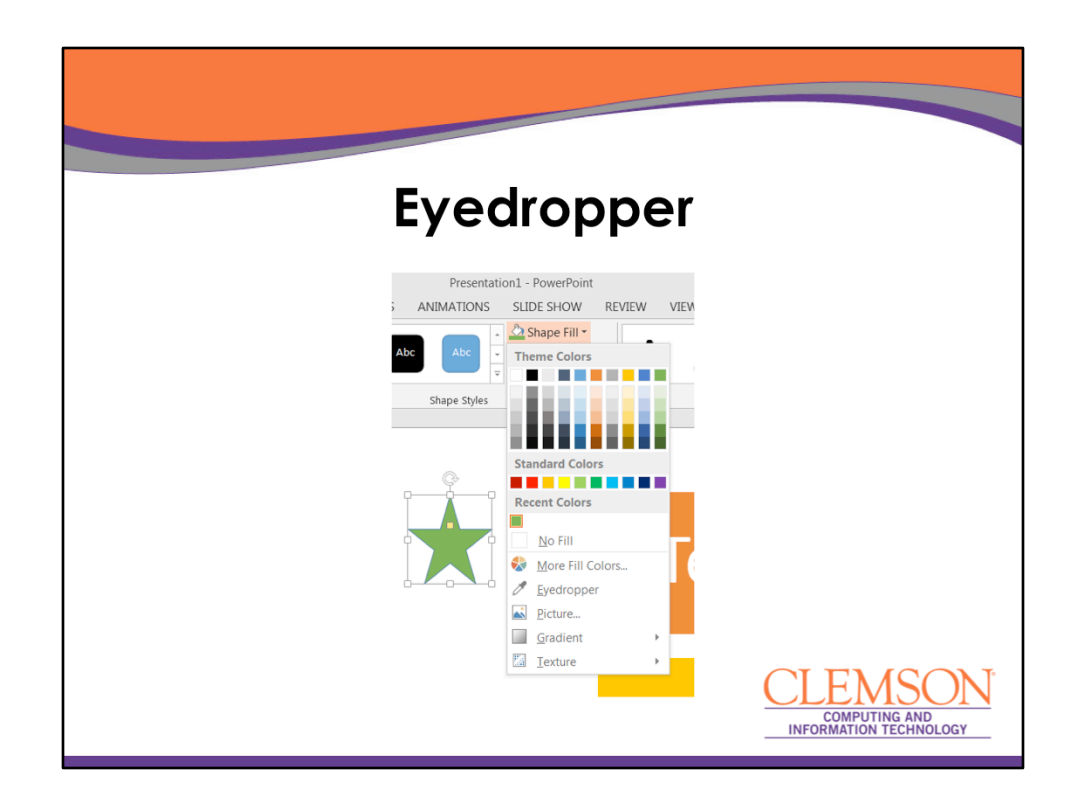

Eyedropper lets you select eyedropper instead of a color for an object – then click on some other object. The original object becomes that color. In this case we selected the star, clicked on eyedropper, then clicked somewhere else that was green.

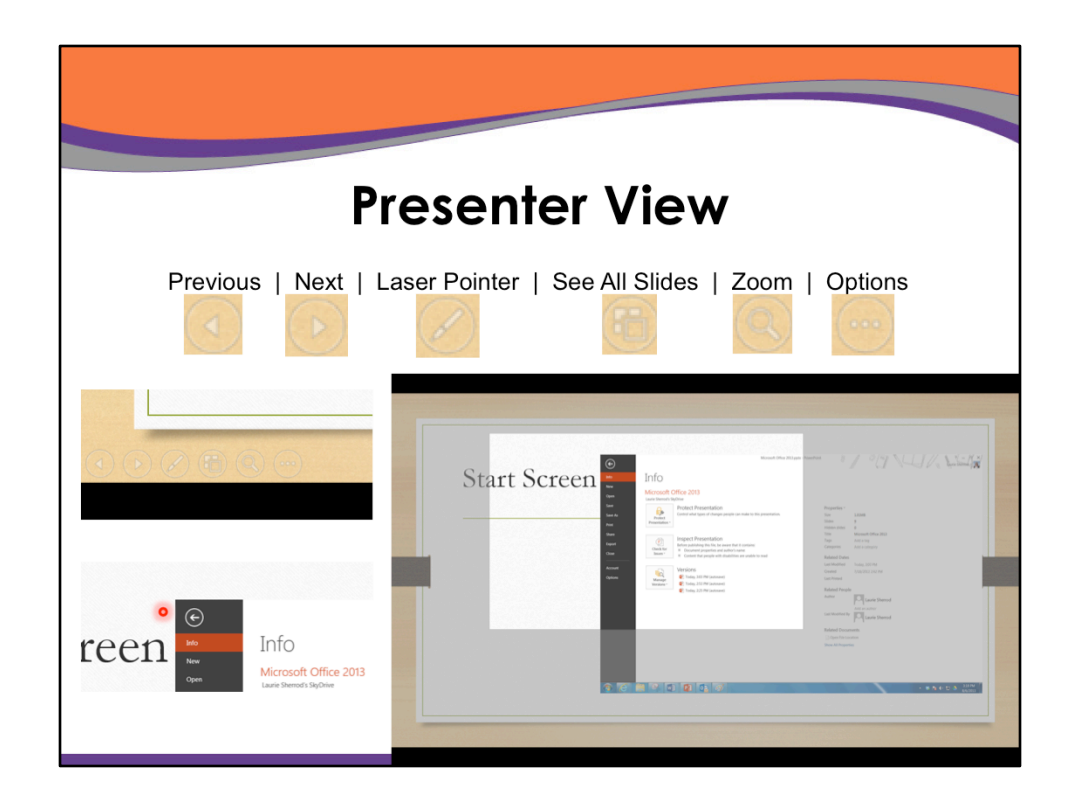

There are new options in Presenter view – you can hover in lower left hand corner while presenting – and click on them. The laser pointer makes a little glowing point like the red one in the lower left hand portion of this screen – and you can move it around as a pointer. The zoom lets you light up a part of your screen for emphasis – like you see on the right side here.

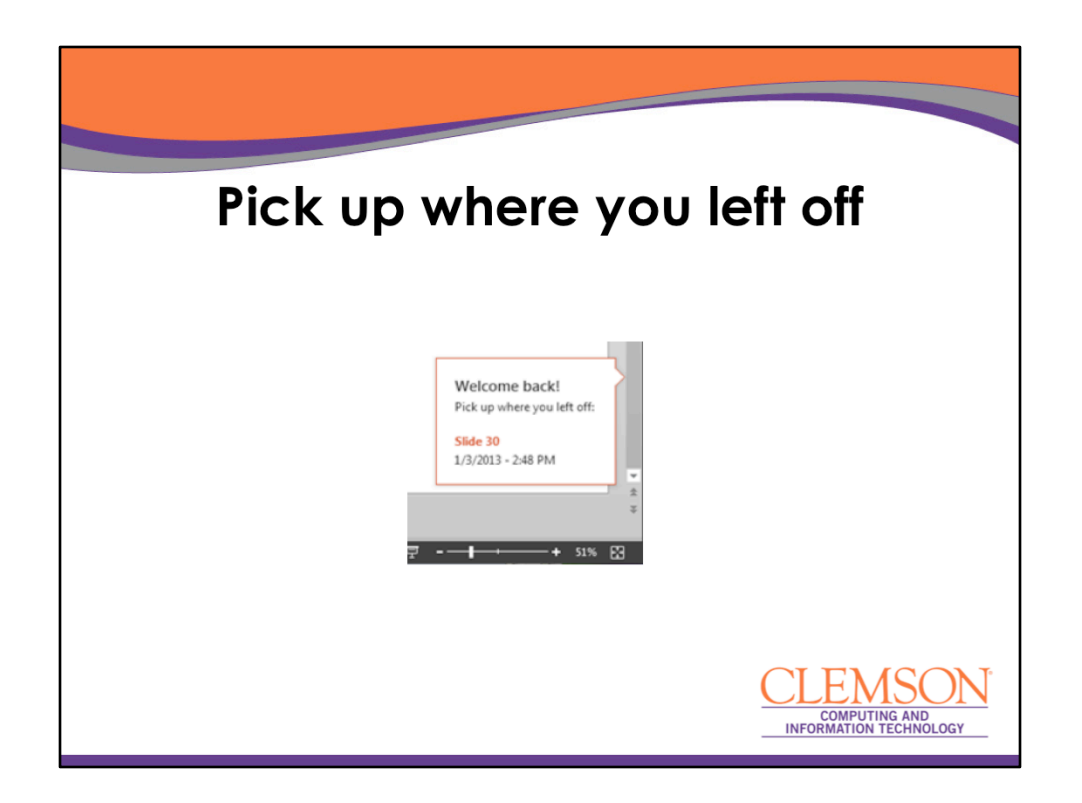

If you are working on a PowerPoint and save and then re-open, it will offer to return to the slide where you were working.

|                                                                                                    | Format Picture                                                                                                    |
|----------------------------------------------------------------------------------------------------|----------------------------------------------------------------------------------------------------|
| x - PowerPoint<br>SHOW REVIEW VIEW Adobe Presenter<br>r Hyperlink Action<br>Links Comments<br>Forkman<br>Comments<br>Forkman<br>Forkman<br>For | Φ     Φ     Φ </th |
| uble click picture<br>Template                                                                                                    | SHADOW  SHADOW  SHADOW  SHADOW  REFLECTON  Presets  Size  Gui  Gui  Gui  Gui  Gui  Gui  Gui  Gu                                                                                                    |

If you right click on a picture, you will get the Format Picture options on the right side of the screen. They are in the new modern view.

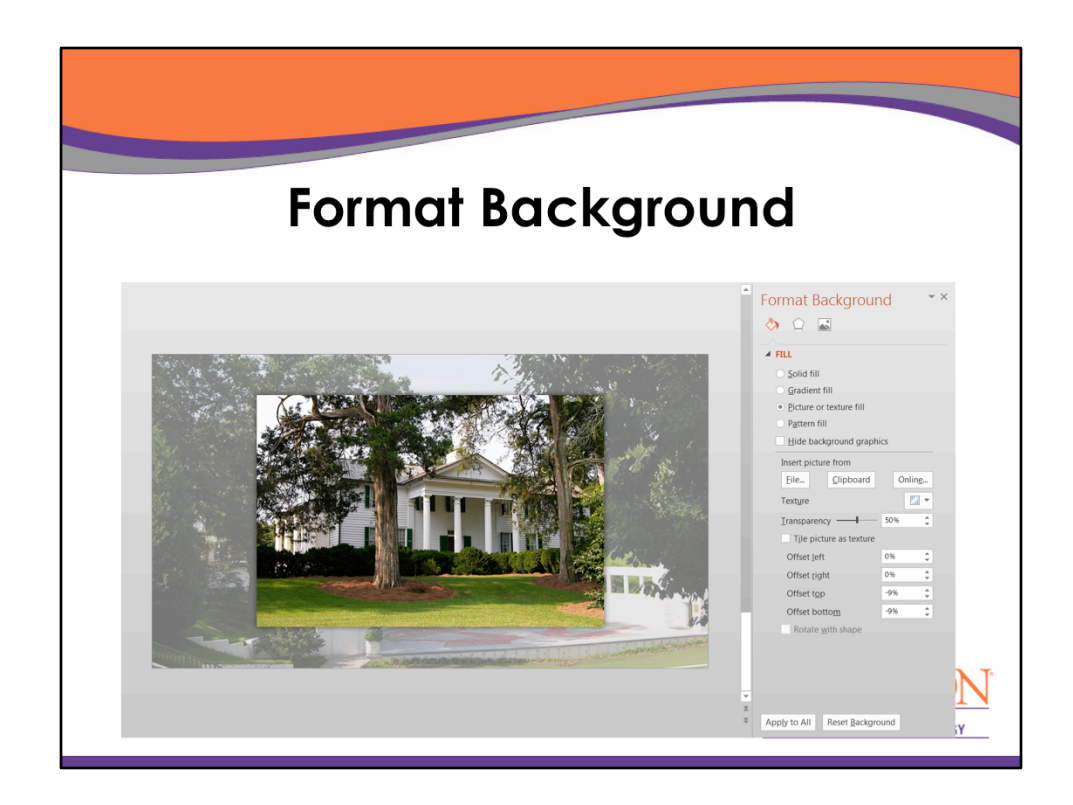

If you right click on a background, you will get the Format Background options in the modern view.

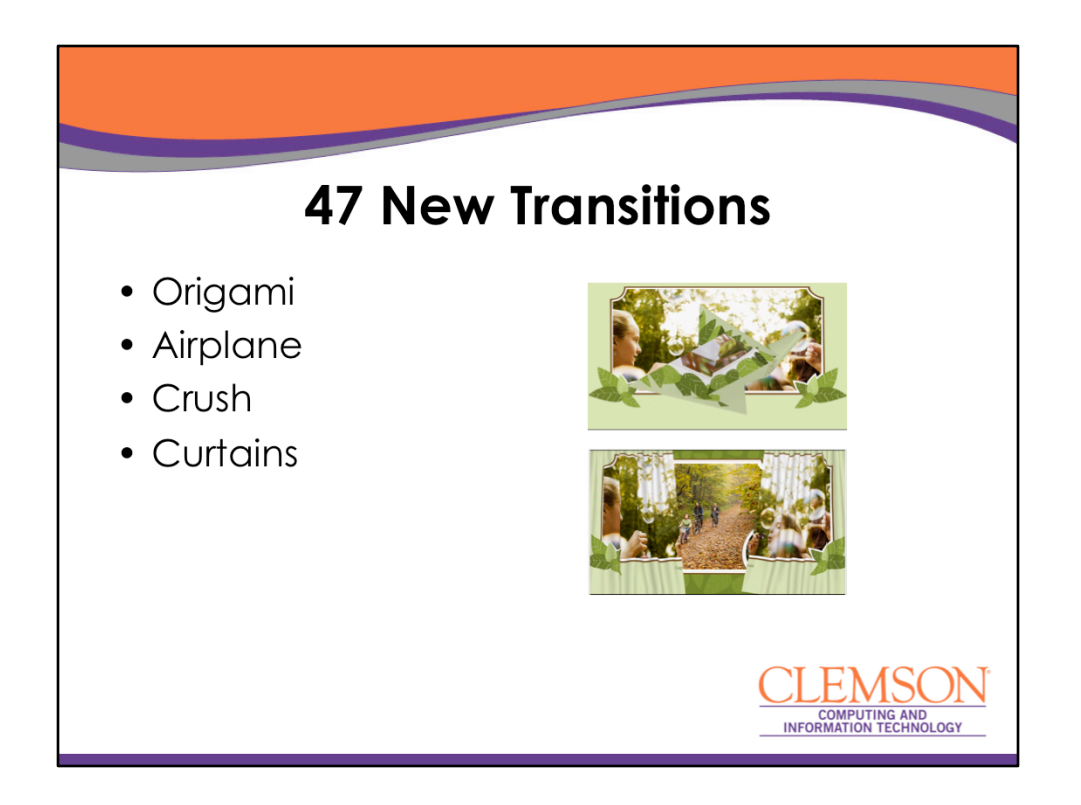

There are 47 wonderful new transitions! We will look at a video of a few of them at the end of the presentation.

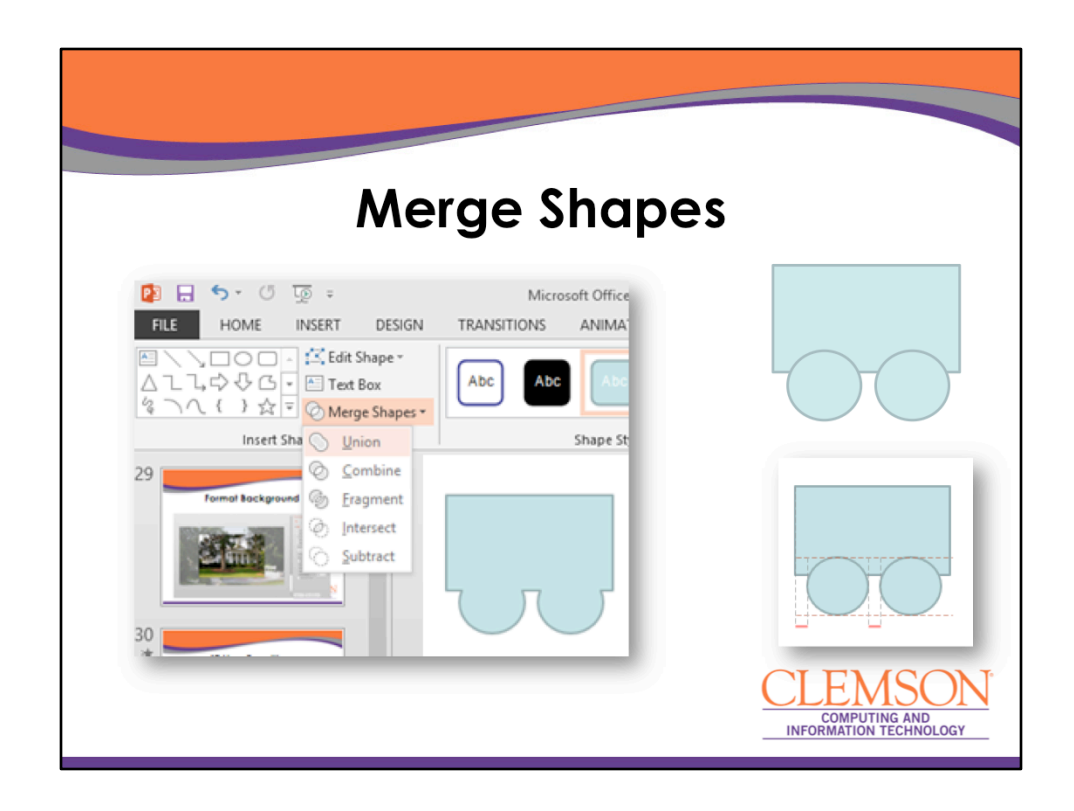

There is a new merge shape feature – insert several shapes, select them all together by using the shift or control key while selecting, and then you can click on Merge Shapes for some choices!!!!

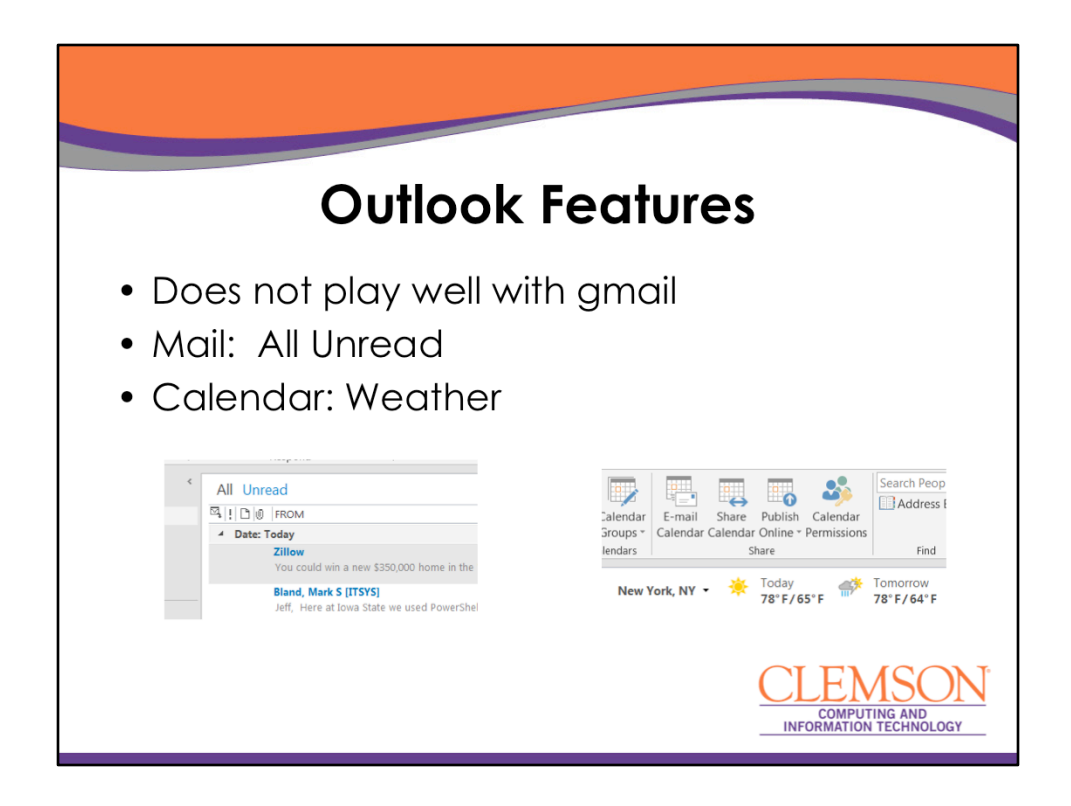

Next we'll look at a few Outlook features. We have been told that Outlook does less well with gmail than the earlier versions did. If you're looking at your mail, you'll see a choice of ALL or UNREAD. In your calendar, you'll see a new weather option.

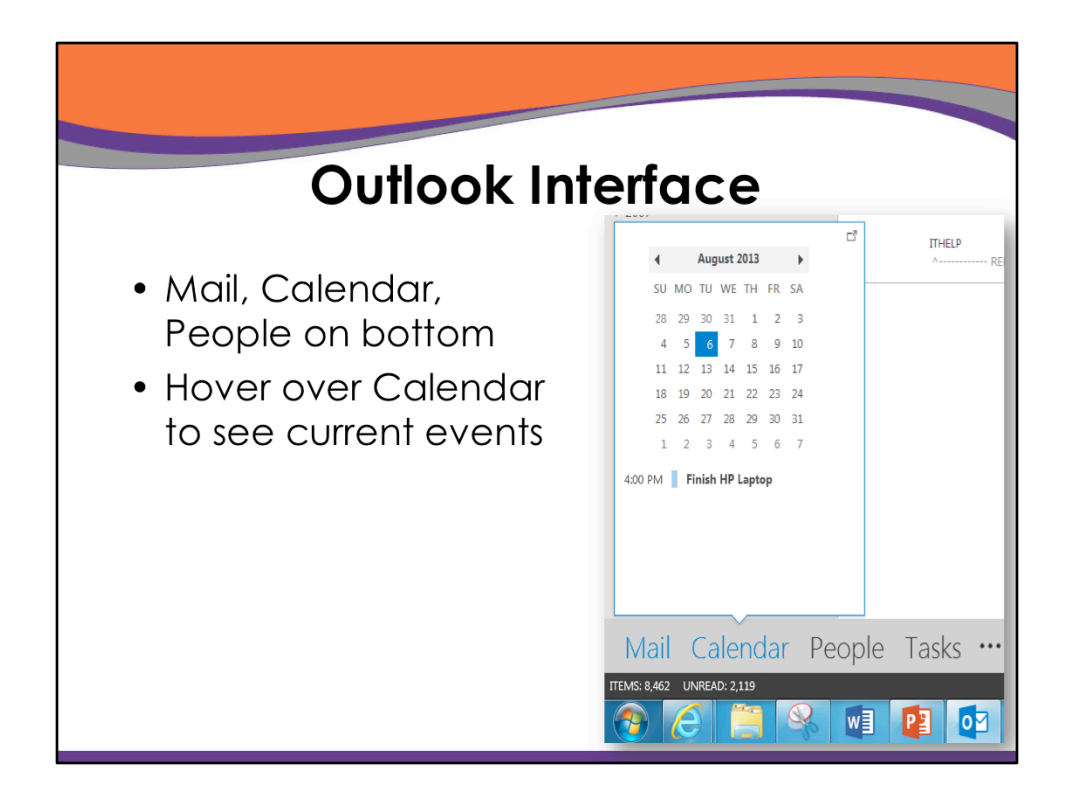

In the main interface, Mail, Calendar, People, Tasks is on the bottom instead of on the left side. If you hover over Calendar, you'll see today on a month calendar and some calendar entries for today.

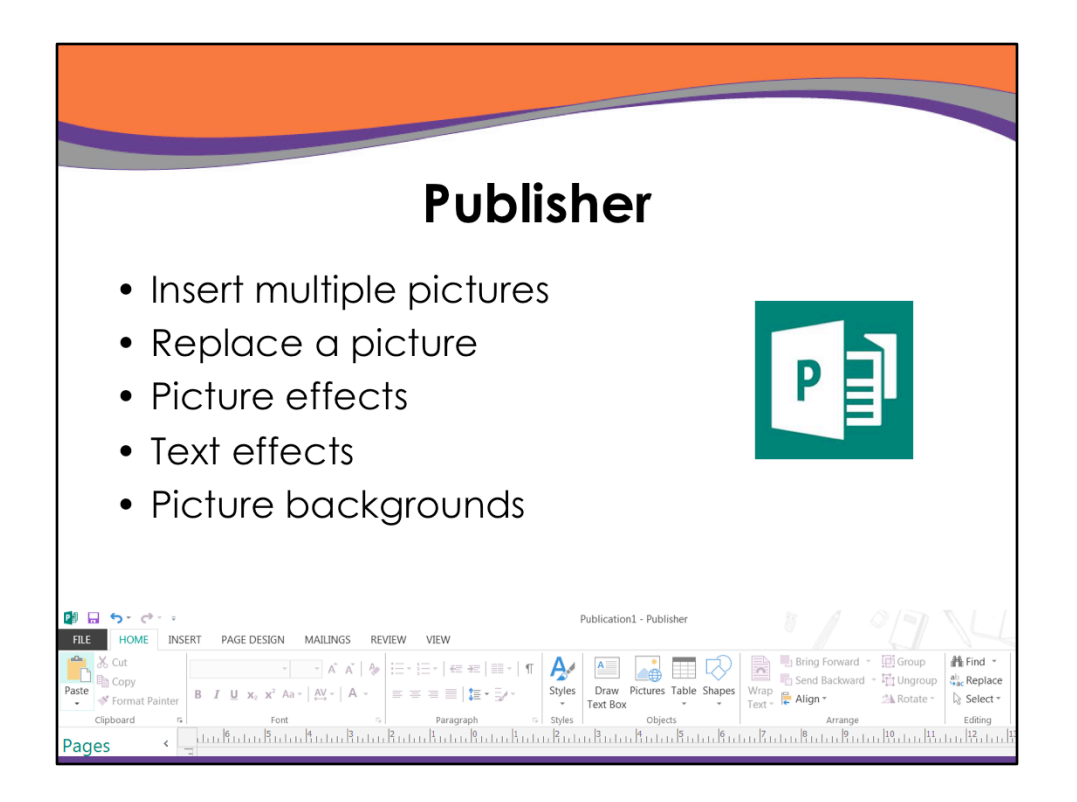

Remember that Publisher is a generation behind the other Office apps – so some of the features new to Publisher are not new to Word. But we will take a look at these five features.

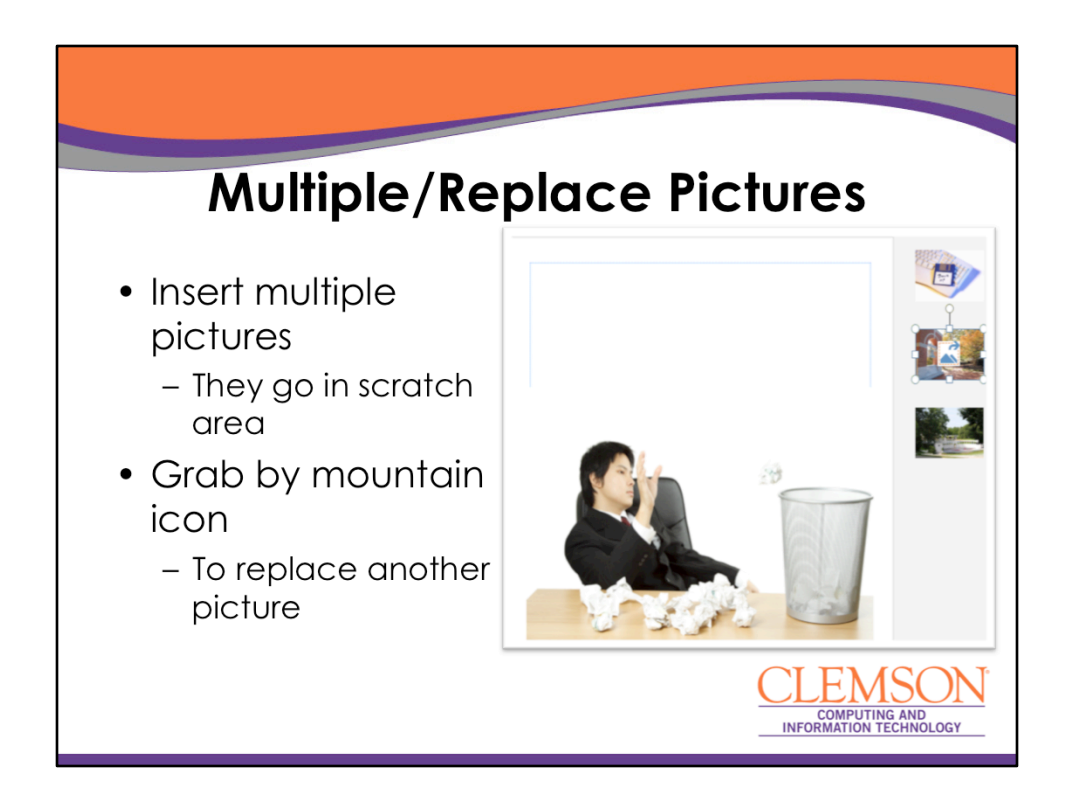

In Publisher 2013, you can insert multiple pictures by using the Shift or Control key while selecting. The set of new pictures is placed in the scratch area. If you want to replace a picture inside your document, you can click on the mountain icon and drag on top of the other picture – and it replaces it.

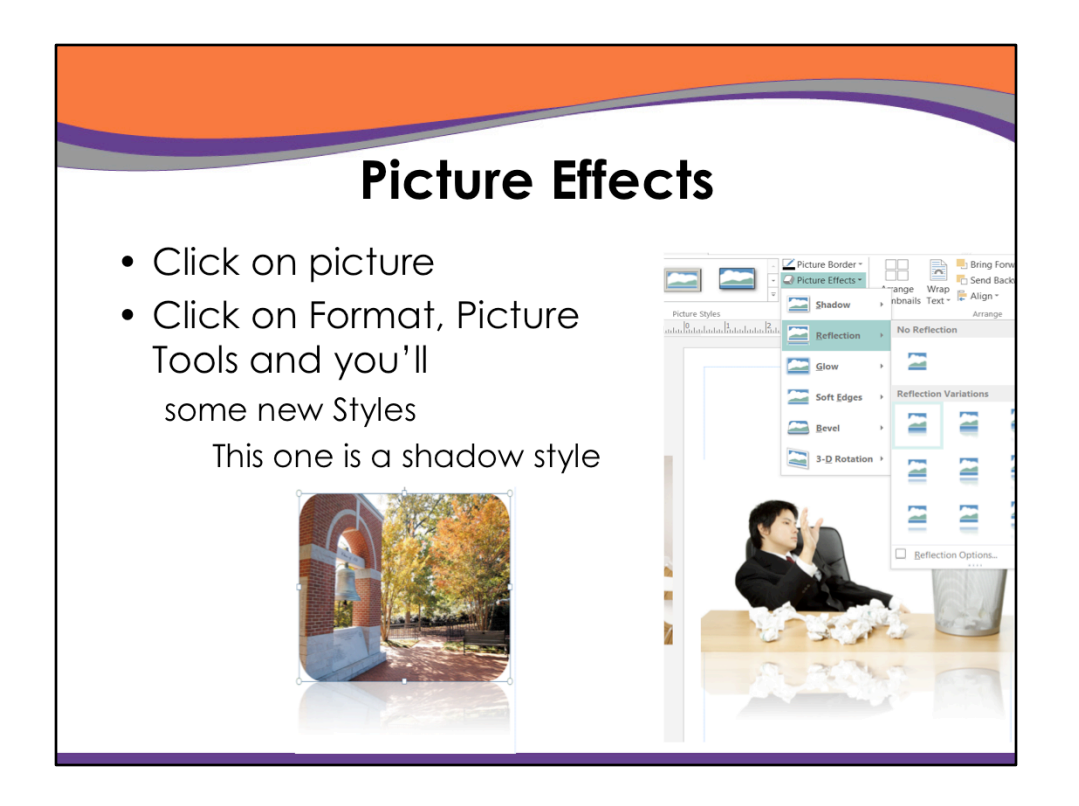

If you select a picture and click Format, Picture Tools you'll see some new styles such as this shadow one.

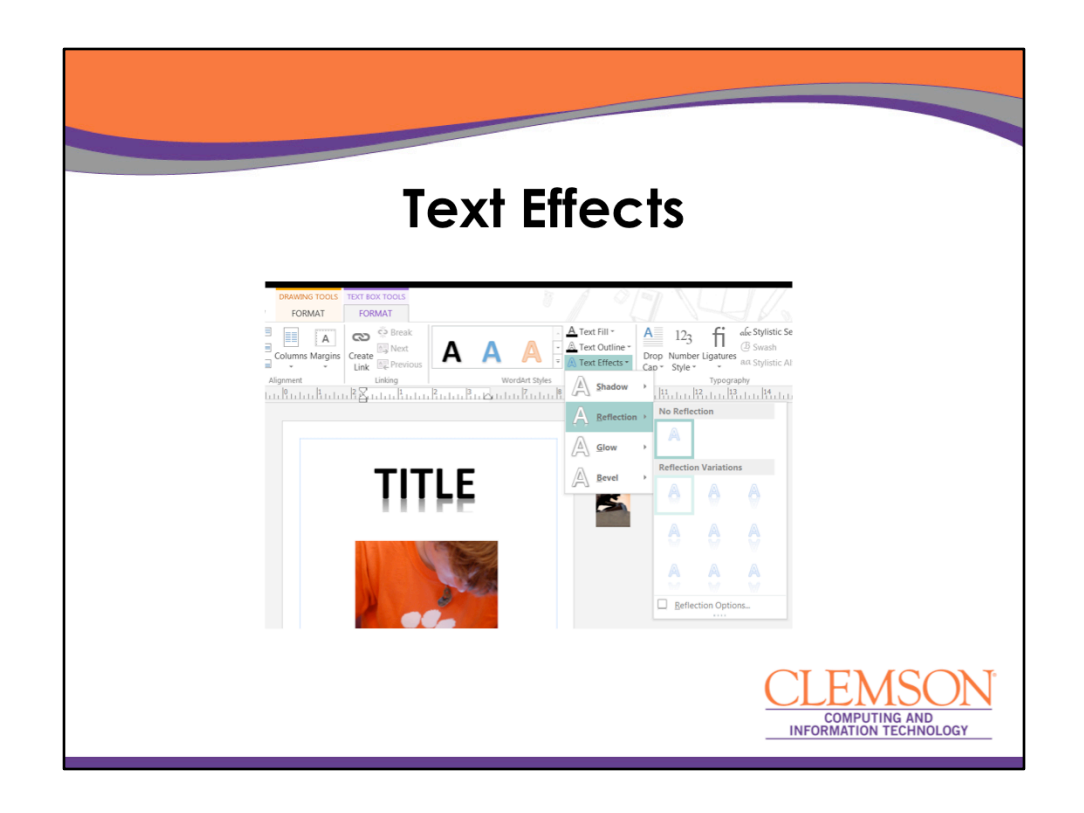

There are some new text effects in Publisher too.

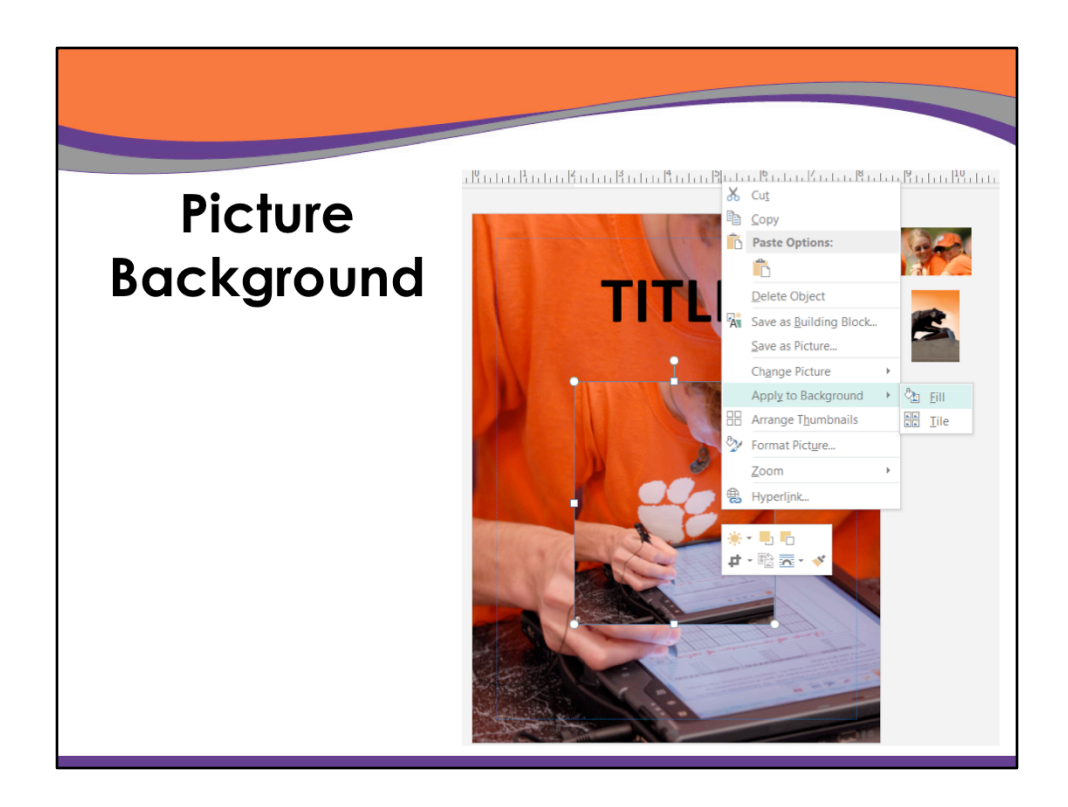

If you right click on a picture, one option is to apply to background. You have a choice of fill (what we did here) or tile. Makes a nice background!

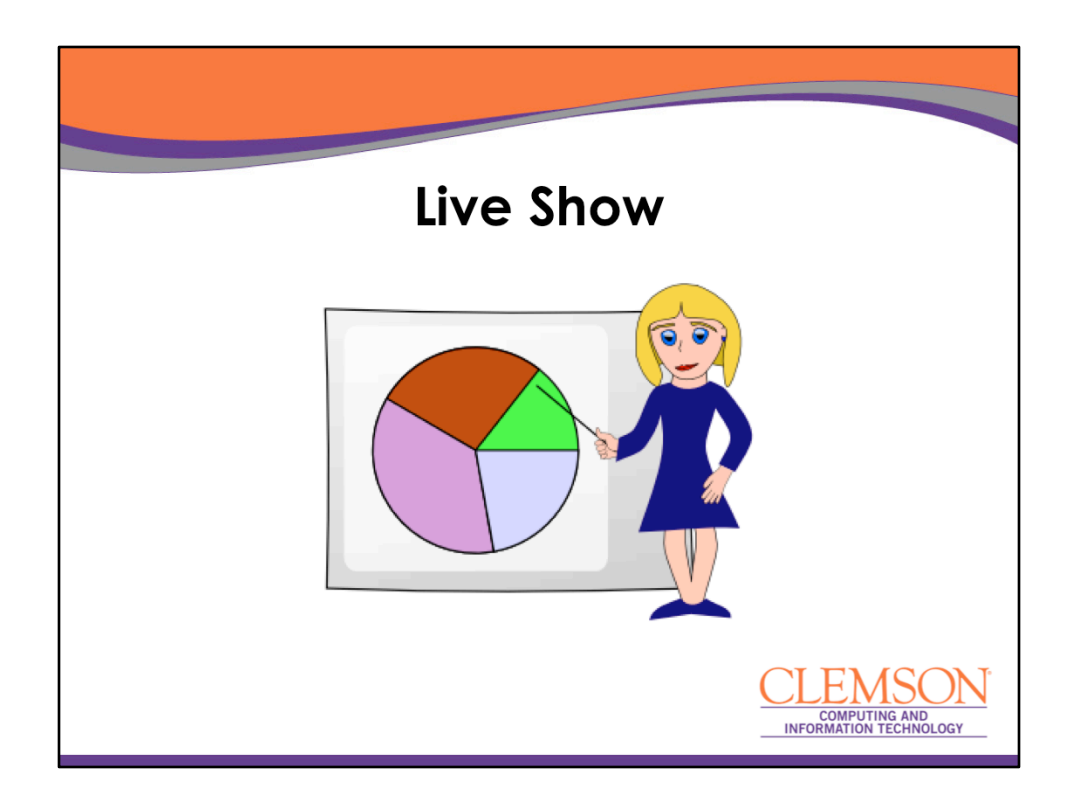

Next we'll take a look at some of these features in action.

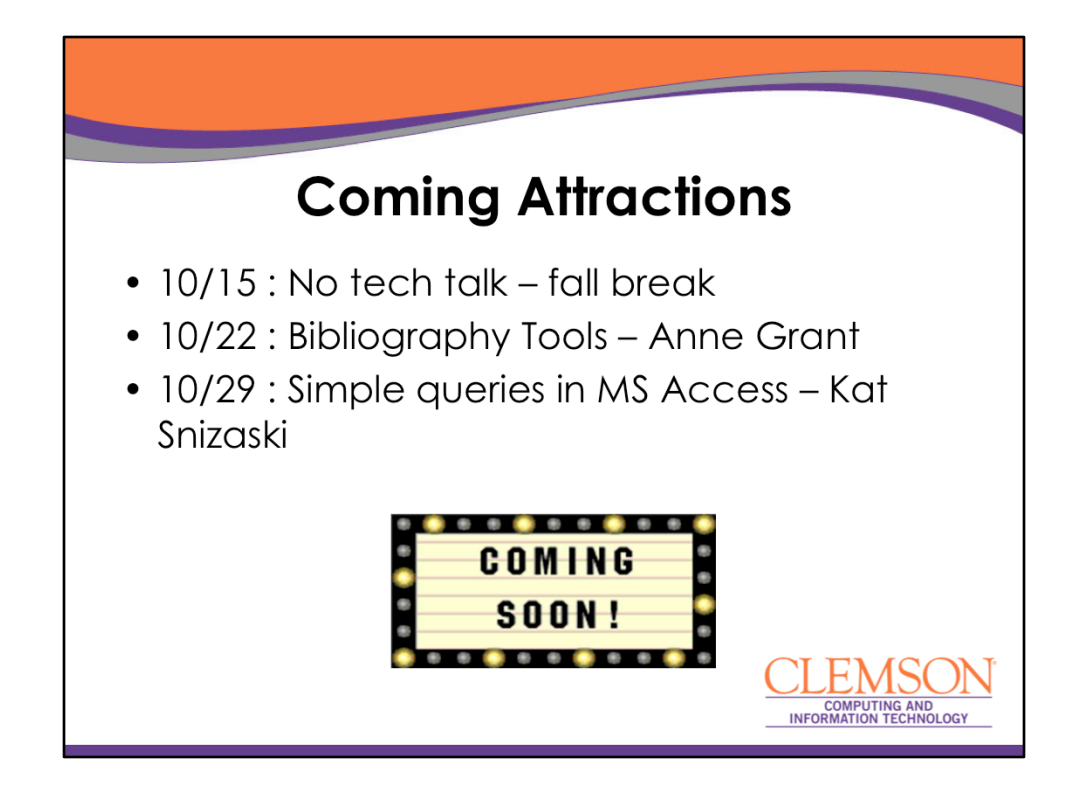

Here are the Tech Talks for the next few weeks.